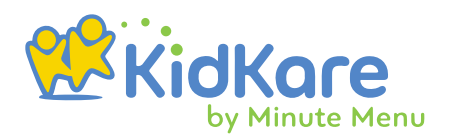

### Oklahoma

# KidKare Food Program

## Single-Site Manual 2025

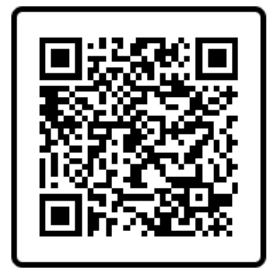

Online Manual Scan the QR code!

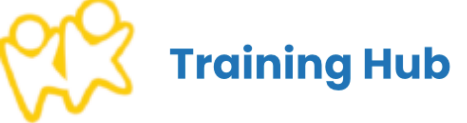

Oklahoma@KidKare.com

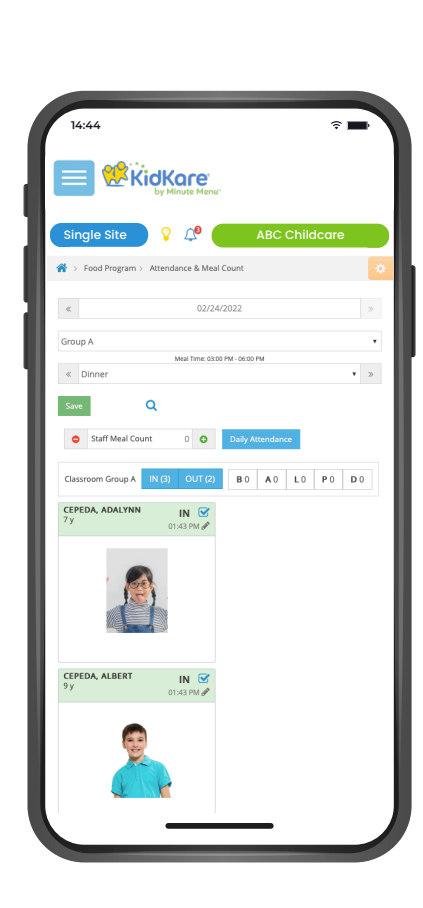

| Single Site 💡 🗘             | ABC Ch     | ildcare        |
|-----------------------------|------------|----------------|
| 😭 > Claim Information       |            |                |
| September 2021 Center       |            | Resubmit Claim |
| Meals                       | Rate       | Total          |
| Breakfast                   | 1.26818181 | 515            |
| AM Snack                    | 0.53477272 | 0              |
| Lunch                       | 2.29022727 | 489            |
| PM Snack                    | 0.53477272 | 495            |
| Dinner                      | 2.29022727 | 0              |
| Eve. Snack                  | 0.53477272 | 0              |
| Partici                     | ipated     |                |
| Free                        |            | 17             |
| Reduced                     |            | 10             |
| Paid                        |            | 17             |
| Total                       |            | 44             |
| Claim Status                |            |                |
| Date Calculated: 11/11/2021 |            |                |
| Date Paid: Not Yet Paid     |            |                |
| Payment Amount: \$1,859.23  |            |                |
| Payment Amount: \$1,859.23  |            |                |

www.kidkare.com

# Table of contents

+

26

#### **State and USDA Resources**

| • | State and USDA Resources | 5  |
|---|--------------------------|----|
| • | Site Details             | 7  |
| • | Site Settings            | 9  |
| • | Create User Permission   | 10 |
| • | Create User Accounts     | 12 |
| • | Manage Classrooms        | 14 |
| • | Assign Classrooms        | 16 |
| • | Manage Menu Footers      | 17 |

## Enroll & Manage Participants

| • | Enroll New Participants | 19 |
|---|-------------------------|----|

- Add Photos 22
- Edit Participant Details
   23
- Manage Allergies and Conditions
   24
- Withdraw Participants

#### **Record Attendance & Meal Counts**

| • | Recording Attendance & Meal Counts         | 27 |
|---|--------------------------------------------|----|
| • | Before School Breakfast/After School Lunch | 28 |
| • | Recording Meals for Infants                | 30 |

#### Plan & Record Menus

| • | Daily Menu                         | 33 |
|---|------------------------------------|----|
| • | Menu Templates                     | 34 |
| • | Estimate Attendance                | 41 |
| • | Enter Actual Quantities Served     | 44 |
| • | Grain Ounce Equivalents Calculator | 47 |
| • | Menu Calendar                      | 10 |
| • | Copy & Paste Menus                 | 45 |
|   | • •                                | 51 |

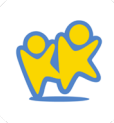

### Food Program Receipts

| <ul> <li>Manage Vendors</li> </ul> | 54 |
|------------------------------------|----|
| Entering Receipts                  | 55 |
| <ul> <li>View Expenses</li> </ul>  | 57 |
|                                    |    |
| Milk Audit                         |    |
| Review Milk Audit                  | 59 |
| Manage Daily Calendar              | 61 |

• Manage Daily Calendar

#### Manage School Days Out

- Add School Days Out 65
- Remove School Days Out

### Calculate & Manage Claims

| Calculate Claims                                   | 68 |
|----------------------------------------------------|----|
| Recalculate Claims                                 | 69 |
| Claim Error List                                   | 70 |
| Enter Claims into CNP Site                         | 71 |
| <ul> <li>Mark as Submitted to State</li> </ul>     | 72 |
| <ul> <li>Record Payments from the State</li> </ul> | 73 |

+

\*

#### Reports

66

| • | Participant reports        | 75 |
|---|----------------------------|----|
| • | Claim Statement Reports    | 78 |
| • | Finance Reports            | 79 |
| • | Meals & Attendance Reports | 80 |
| • | eForms Enrollment Reports  | 90 |

#### eForms

+

+

| • | Understand eForms                 | 93  |
|---|-----------------------------------|-----|
| • | Add New Participants Using eForms | 94  |
| • | Add a Signature for eForms        | 96  |
| • | Customize eForms Email Templates  | 97  |
| • | Update Guardian Email Addresses   | 98  |
| • | Send Invitations                  | 99  |
| • | View Enrollment Status            | 100 |
| • | Resend Invitations                | 102 |
| • | Cancel Invitations                | 103 |
| • | Complete eForms Onsite            | 104 |
| • | Mark Forms as Manually Complete   | 105 |
| • | Approve eForms                    | 106 |
| • | Approve & Renew                   | 107 |
| • | Export Enrollment Data            | 110 |
| • | Run Enrollment Reports            | 111 |

### Stay Connected to Families with Ease

| <ul> <li>Send Messages</li> </ul>          | 114 |
|--------------------------------------------|-----|
| <ul> <li>View Received Messages</li> </ul> | 116 |
| <ul> <li>View Sent Messages</li> </ul>     | 117 |
| <ul> <li>View Message Reports</li> </ul>   | 118 |
| <ul> <li>View Contacts</li> </ul>          | 120 |

### KidKare Support

Technical Support Contact
 122

# State & USDA Resources

**Required Records in KidKare:** 

Click Here

✦

USDA Milk Guide:

<u>Click Here</u>

USDA Meal Pattern Training Worksheets

Click Here

CACFP Infant Meal Pattern Fact Sheet

Click Here

¥

\*

\*

# Setup Your Site

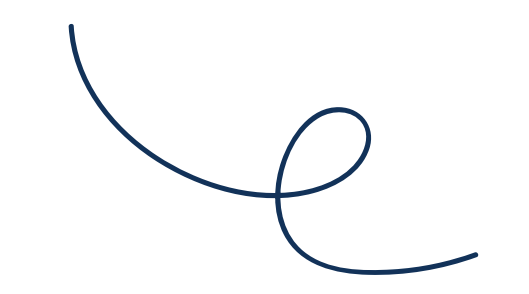

# **Site Details**

- From the menu to the left, click Administration.
- Click Site Details. The Site Details page opens.
- You can view the following information:
  - **Business Details:** Basic information about your center, including site name, profit status, business days, and so on.
  - **License Details:** License and program information, including program type, maximum capacity, and license start/end dates.
  - **CACFP Meals:** CACFP information, including CACFP start date, approved meals, servings, and serving times. This is also where you will see which AtRisk meals are served if you offer AtRisk meals at your site.
  - **Subscriber/Subscription Details:** These sections do not need to be edited as you are not paying for KidKare, your state is.
  - **Inspection Expirations:** This is where any Fire, Health, or Sanitation inspection expiration dates can be tracked. This is not required in KidKare at this time.
  - **Other Info:** This section shows the meal service time restrictions for your account.
- If any of this information is incorrect or needs to be updated, reach out to **OSDE** directly.

# **Site Settings**

Your Site Settings are set by your state team. To make any change son this screen, reach out to OSDE directly.

- From the menu to the left, click . The Settings page opens.
- In the Display Settings section, you can request the following be updated:
  - Click the What Page Would You Like to See When You Login to KidKare drop-down menu and select the page you wish to default to when accessing KidKare.
  - Click the What Would You Like to Call the Participants in Your Program drop-down menu and select what to call program participants throughout KidKare.
- In the *eForms Settings* and *Center Settings* section, these are set to a default selected by the OSDE team.

| Display Settings                                                                                                    |               | ^ |
|----------------------------------------------------------------------------------------------------|---------------|---|
| What page would you like to see when you login to KidKare?                                                                                      | List Children | • |
| What would you like to call the participants in your program?                                                                                   | Children      | • |
|                                                                                                    |               |   |
| eForms Settings                                                                                                    |               | ^ |
| If a parent indicates they participate in SNAP, would you like to require them to provide their SNAP number for validation?                     | Yes           |   |
| Would you like to require SNAP/TANF number validation for parents to submit their forms?                                                        | Yes           |   |
| Would you like to disallow or warn the parent of incorrect formatting?                                                                          | Warn          | • |
| Enable OTP (required for NIST compliance)                                                                                                    | III) No       |   |
|                                                                                                    |               |   |
| Center Settings                                                                                                    |               | ^ |
| Do you want to record daily in/out times for children?                                                                                          | (III) No      |   |
| Would you like to require center staff to certify the accuracy of attendance when saving Attendance & Meal Counts in KidKare?                   | Yes           |   |
| Do you want to record actual quantities served after meal service?                                                                              | Yes           |   |
| Would you like to ignore, warn, or disallow insufficient quantities served?                                                                     | Disallow      | • |
| Do you want to use the food list calculation to record actual quantities for Bread/Alt & Infant Cereal foods?                                   | Yes           |   |
| Do you want to remind users (Daily Menu/Menu Calendar User Interface) if the actual quantities served are less than the required<br>quantities? | (Yes (II)     |   |
| Do you want to ignore, warn, or disallow for milk shortages when processing claims?                                                             | Disallow      | • |
| Do you want to require center staff to record infant meals by infant?                                                                           | Yes 💷         |   |
| Do you want to use ounce equivalents when recording Bread/Alt & Infant Cereal foods?                                                            | Yes 💷         |   |
| Require centers to enter receipts in order to submit claim                                                                                      | Yes           |   |
|                                                                                                    |               |   |

# Create User Permissions

User permissions and user roles allow you to control who on your staff can access certain information. KidKare comes with the flexibility to customize user roles as they best fit your organization:

- Director
   Teacher
- Administrator
   Nutrition

Each user role is a combination of certain permissions settings that you can customize. If you customize one of the existing user roles, the word -Custom is added to the end of the role to designate that you have edited the permissions for that role. For example, if you customize the permissions for the Teacher role, the role becomes Teacher - Custom. You can also add new user roles that you can then assign to new and existing users.

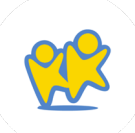

### Adding New User Roles

- 1. From the menu to the left, click *Administration*.
- 2. Click **User Permissions.** The User Permissions page opens.
- 3. Click the Roles & Permissions tab.
- 4. Click Add Role.
- 5. Click the *Role Name* box and enter the name of the role.
- Click Save. The role is added to the displayed table. All permissions for the new role are set to No by default.

KidKare \*

### Create Users, Roles, and

#### Permissions

### Customizing User Roles

- From the menu to the left, click *Administration.*
- Click User Permissions. The User
   Permissions page opens.
- Click the *Roles & Permissions* tab.
- The standard roles and their permissions display.
  - Each set of permissions is divided into the following categories:
    - Center Administration
    - Food Program & Purchases
    - Reporting
- Click (III) next to each permission to enable or disable in each category. Your changes are saved automatically.
- Repeat this step for each Role that exists.

# **Create User Accounts**

### Add Users

- From the menu to the left, click *Administration.*
- Click User Permissions. The User Permissions page opens.
- Click Add User. The Add User pop-up opens.
- Enter the user's *first name, last name, and email address.* The email address is optional.
- Select a role for the user.
- Click Add User. The User Added message displays.
- Set a password for the user.
  - If you provided an email address, click Email User Instructions to send the user an email containing instructions for accessing their account.
  - If you did not provide an email address, enter a password for the user and click Set Password.

### Updating User Information

- 1. From the menu to the left, click *Administration*.
- 2. Click **User Permissions.** The User Permissions page opens to the **Users** tab by default.
- 3. Locate the user to change. Click *Filters* to the top-right to filter the user list by status and sort by first or last name.
- 4. Click 🖋 next to the user to edit. The User Details page opens.
- 5. Click each box and enter new information over the existing information.
- 6. In the User Permissions section, use the sliders to add and remove permissions. You can also click Reset Permissions in the System Access section to set the user's permissions to the default for their assigned role.
- 7. When finished, click **Save**.

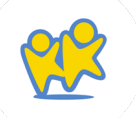

### Removing or Deactivating Users

- From the menu to the left, click *Administration*.
- Click User Permissions. The User Permissions page opens to the Users tab by default.
  - To *Deactivate* a user, use the slider under the Active/Inactive columns to deactivate an account. You would use this feature for seasonal employees or other employees that might be leaving but coming back in the future.
  - To *Remove* a user, Click next to the user to remove the user and user details.

# ers Reset User Passwords, you cannot see any permanent passwords.

cannot see any permanent passwords. Instead, you can either send a system-generated email to the user's email address, or you can set a temporary password and provide it to the user.

- From the menu to the left, click *Administration.*
- Click User Permissions. The User Permissions page opens to the Users tab by default.
- Click 🖉 next to the user to edit.
- In the System Access section, click Click to Reset.
  - If there is an email address saved to the user profile, an automated email containing instructions on resetting their password is sent to the user.
  - If there is no email saved to the user profile, enter a temporary password for the user. Then, click Save (checkmark icon). You must provide the password to the user. It can only be used once, so the user must reset their password upon login.

# Manage Classrooms

### Add Classrooms

- From the menu to the left, click *Administration*.
- Select Manage Classrooms.
- Click Add Classroom. The Add New Classroom pop-up opens.
- Click the **Short Name** box and enter a short name for this classrooms
- Click the *Full Name* box and enter the classroom's full name. Ex: Short name = "1" or "Bumblebees" Full Name = "Classroom 1" or "Bumblebee Classroom"
- Click the *Building Name* box and enter the building in which this classroom is located, if applicable. If not, the default is set to N/A

### **Edit Classrooms**

- From the menu to the left, click Administration.
- Select Manage Classrooms.
- Click the classroom to update under the **Short** Name column. The center name is in blue text.
- The Edit Classroom pop-up opens.
- Update the classroom name information, as needed.
- When finished, click **Save**.

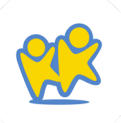

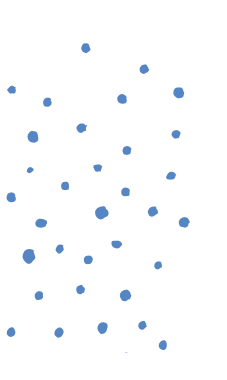

### **Delete Classrooms**

- From the menu to the left, click Administration.
- Select Manage Classrooms.
- Click the classroom to delete under the Short Name column. The center name is in blue text.
- The Edit Classroom pop-up opens.
- Click Delete.

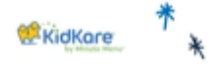

www.kidkare.com

### **Managing Classrooms**

*Note*: You can only delete classrooms to which children are not currently assigned. If a classroom has children assigned to it, the Delete option does not display.

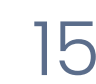

# Assign Classrooms

### Add Classrooms

- From the menu to the left, click Administration.
- Select Assign Classrooms.
- Check the box next to each child you are assigning to a specific classroom.
- Click Assign Classrooms. The Assign Classrooms pop-up opens.
- Click the **Assign** drop-down menu and select the classroom to which to assign the children.
- Click Save.

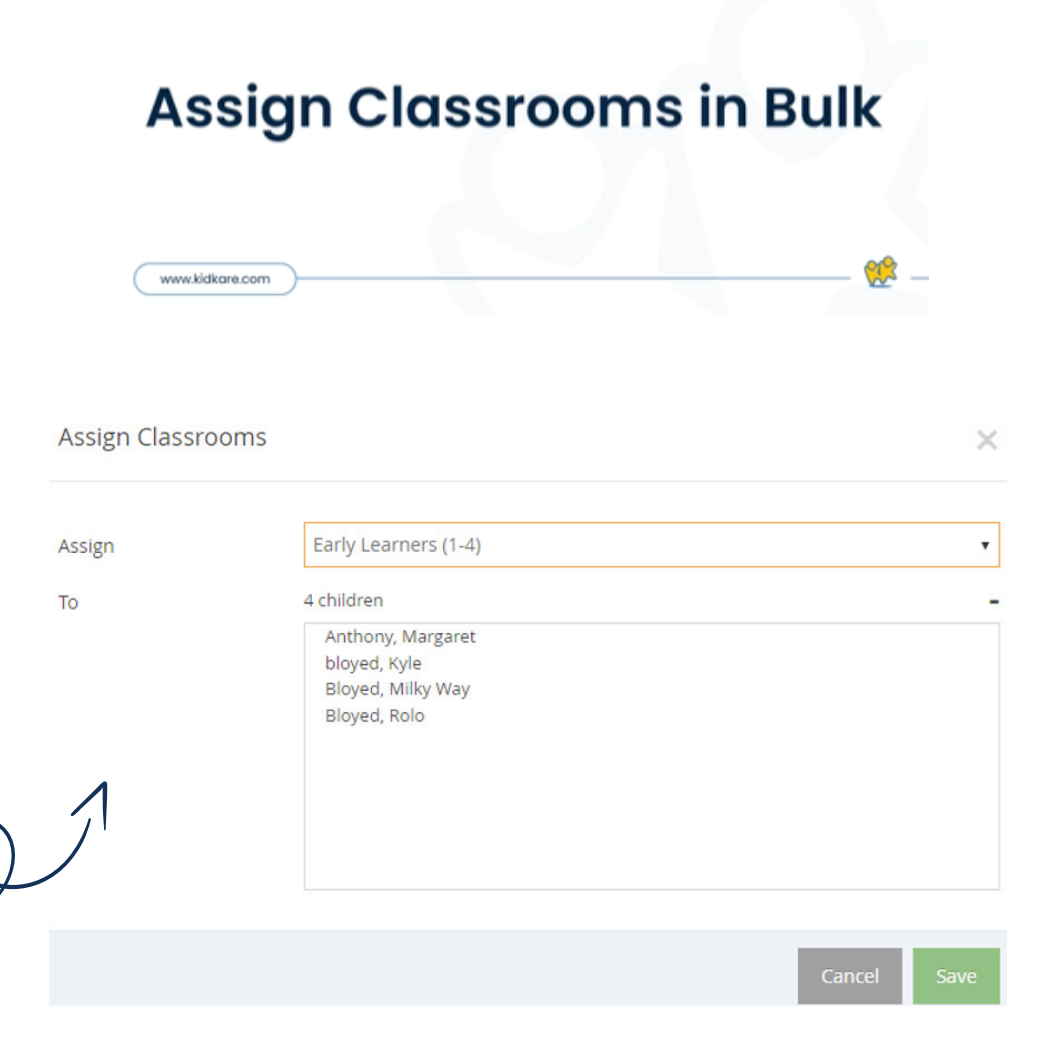

KidKore

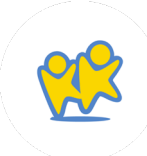

## Manage Menu Footers

- From the menu to the left, click Administration.
- Click Manage Menu Footers.
- Enter the Menu Footers you want at the bottom of your Non-Infant and Infant Menus. Click Save.
- Menu Footers will show at the bottom of the Center Monthly Menu Plan Report and the Center Weekly Menu Report as shown below.

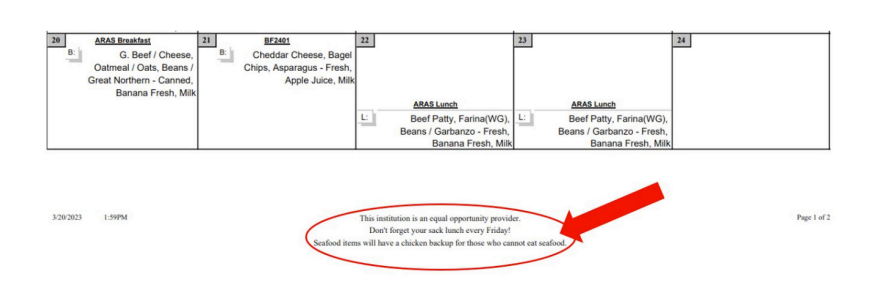

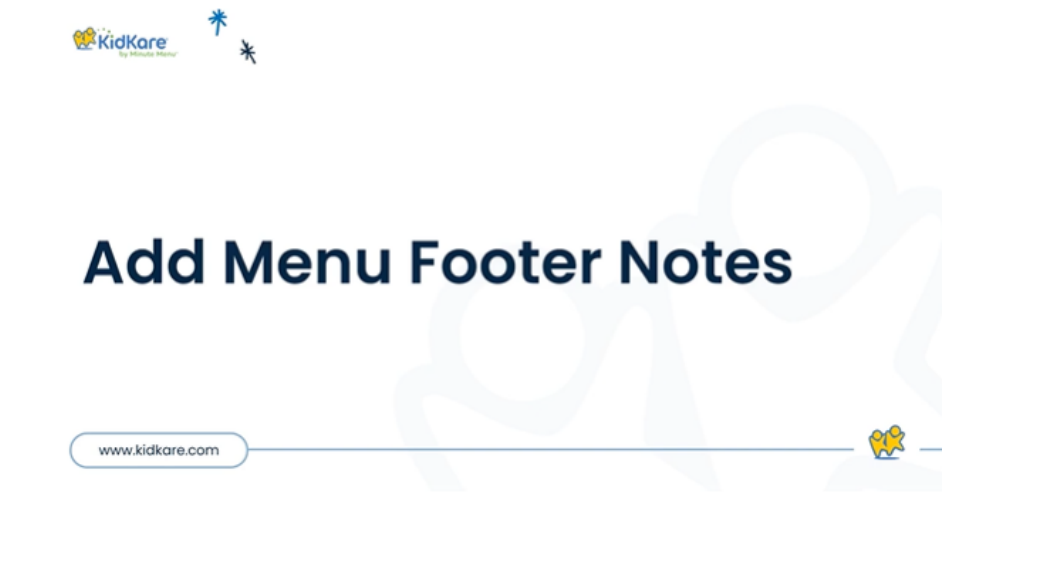

# Ento S Manage Participants

# Enroll New Participants

- From the menu to the left, click Children.
- Then click List Children.
- In the top right corner, Click and select Add Manually.

| 🖌 > Children                           |                                      |           |                                           |         |                                             |   |                                            |   |                                               |                                             | -                                          |   |                                            |   |                                   |         | Filter |
|----------------------------------------|--------------------------------------|-----------|-------------------------------------------|---------|---------------------------------------------|---|--------------------------------------------|---|-----------------------------------------------|---------------------------------------------|--------------------------------------------|---|--------------------------------------------|---|-----------------------------------|---------|--------|
| Children »Rec                          | ord and view inf                     | formation | about the children                        | enrolle | ed in your center.                          |   |                                            |   |                                               |                                             |                                            |   |                                            |   |                                   |         |        |
| All Classrooms                         |                                      | ٠         |                                           |         |                                             |   |                                            |   |                                               |                                             |                                            |   |                                            |   | 1                                 | dd Manu | ally - |
| Active                                 |                                      |           |                                           |         |                                             |   |                                            |   |                                               |                                             |                                            |   |                                            |   |                                   |         | ^      |
| Aladdin, Prince<br>5 years<br>Toddlers | Baby, Boss<br>3 years<br>Butterfiles | *         | Baby, Hercules<br>1 year<br>Young Toddler | -       | Bell, Tinker<br>13 years<br>After Schoolers | 1 | Bird, Tweety<br>8 years<br>After Schoolers | 1 | Blonde, Rapunzel 🏥<br>1 year<br>Young Todoler | Bunny, Bugs 🛗<br>9 years<br>After Schoolers | Coyote, Wile<br>8 years<br>After Schoolers | • | DeWile, Cruella<br>7 months<br>Infant Room | • | Devil, Taz<br>4 years<br>Toddlers | 1       |        |
|                                        |                                      |           |                                           | Y       | at                                          |   | K                                          |   | CON                                           |                                             | 1 miles                                    |   | 201                                        |   | 5                                 | -       |        |
| 1                                      | -                                    | - 1       |                                           | ł       | Y                                           |   | ×                                          |   | 15                                            | -000                                        | 2                                          |   |                                            |   | Č                                 |         |        |

- In the *Name* section, enter the participant's first, middle, and last name. You must enter at least a first and last name.
- In the *Birth Date* section, enter the participant's birth date. You can also click to select the date from a calendar.

- In the Enrollment Details section:
  - Click the *Classroom* drop-down menu and select the classroom to which to assign the participant you are enrolling. Select *Unassigned* to assign the participant to a classroom later. You can also click 
    to add a new classroom.
  - Click the *Enrollment Date* box and accept the default enrollment date (today's date), or change it. The *Enrollment Expiration Date* box populates automatically to expire on the following September 30th.
  - The *IEF Expiration Date* will default to the same date as the enrollment expiration. (Income Eligibility Form)

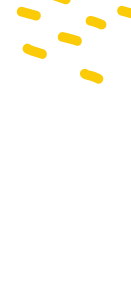

- In the *Participant Details* section, select the participant's race, ethnicity, and gender. You must at least select a race and ethnicity.
- Click Next.
  - If you are enrolling a non-infant, the Primary Guardian page opens.
  - If you are enrolling an infant, the Infant Details page opens.
- On the Infant Details page:
  - Click the Formula Offered box and enter the name of the formula you offer to infants. The formula name you enter here will populate this box automatically for future infant enrollments. This box is required, unless the parent is providing formula/breast milk.
  - If the parent is providing breast milk, click (III) next to Will the Parent Provide Breastmilk.

- If the parent is providing formula, click (III) next to Will the Parent Provider Formula. If you set this to Yes, you do not have to enter anything in the Formula Offered box. Enter the formula name in the corresponding Name box.
- If the parent is providing food, click (III) next to Will the Parent Provide Food.
- Click III next to Infant Form on File to indicate that you have a form on file for this infant. Though you do not collect individual infant forms in Louisiana, you will always select Yes for this option.
- Click *Next.* The Primary Guardian page opens.
- Add a primary guardian.
  - Click *Existing* to select an existing parent/guardian. Then, select the contact.
  - Click *New* to add a new parent/guardian and enter their information.
- Click Next. The final enrollment page opens.

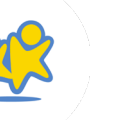

- In the *Days in Care* section, select the days and times the participant is typically in care.
  - Select the days and in and out times. When entering times, you can click the 

     to select the time with arrows.
  - Click the slider next to Will Pick Up and Drop Off Times Vary if the participant's in/out times vary each day.
  - Click the slider next to At-Risk After School only if the participant qualifies for At-Risk meals during the school year and your site if approved for At-Risk.
- In the *Participating Meals* section, click each meal in which the participant participates.
- In the CACFP Eligibility section:
  - Select this participant's reimbursement level: Free, Reduced, or Paid (Above).
  - Click the FRP Basis drop-down menu and select the determining factor of the participant's reimbursement level.

- If this participant qualifies as Free/Reduced under a federal assistance program (such as SNAP), click the *Qualifying Program* # box and enter the participant's program number.
- Click (III) next to Is This Participant the Dependent of a Migrant Worker if this participant is a migrant worker's child.

\*

• Click *Enroll Participant*. The View Participant page opens. You can now make changes to this participant's information.

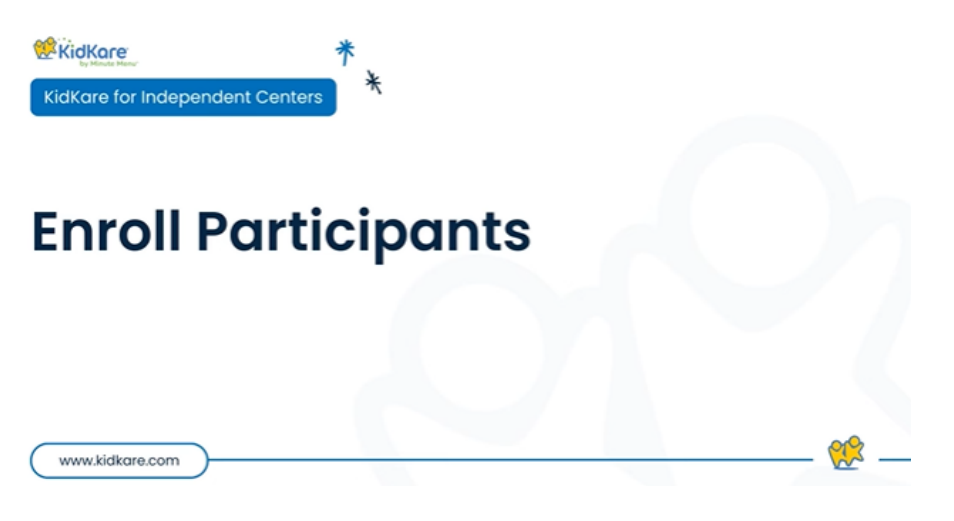

# Add Photos

Add child photos for an easy way to quickly locate a child.

- From the menu to the left, click Children.
- Click
- Click Choose.
- Specify whether to take a photo or to select a photo you already have.
- Click 🗸 to upload the photo.

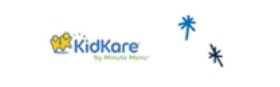

www.kidkare.com

### **Add Participant Photos**

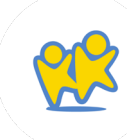

# Edit Participant Details

#### To edit participant details:

- From the menu to the left, click *Children*. A list of participants displays.
- Click a name to view participant details.
- Click *Edit* in the section or tab to change. You can update the following:
  - Participant Details Forms
  - Schedule

School

- Contacts
  - Infant (Infants Only) I
- CACFP

- Allergies/Conditions
- Anergies/conditio
- Demographics

 Enter information over the existing information, and click the sliders to enable/disable certain settings.

+

- When finished editing a section/tab, click Save.

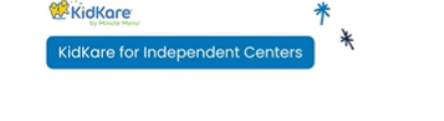

www.kidkare.com

### **Manage Child Information**

# Manage Allergies & Conditions

Indicate any known allergies or conditions in the Allergies/Conditions tab on the View Participant page. This is especially important if the participant requires any substitutions at meal time.

- From the menu to the left, click *Participants*. A list of participants displays.
- Click a name.
- Click the Allergies/Conditions tab at the bottom of the window.
- Click Edit.
- Click (III) next to Special Diet if the participant has a special diet. If you set this to Yes:
  - The Milk Allergy option displays. Click indicate that the participant has a milk allergy and does not drink Whole or 1%/Skim milk. You must have a doctor's statement on file. Two New fields will appear.
    - Select who provides the alternative milk option for this participant.

- Select Substitute milk if this participant drinks substitute milk purchased and provided by the center.
- Select *Parent Provided* if the parent or guardian provides the milk substitute. This is the option you will select if participants are restricted to water as well.
- Select the *Effective Date* for this allergy.
   What day did you start serving substitute milk or parent provided milk to this participant instead of Whole or 1%/Skim?
- The *Diet Statement on File* option displays. Click (III) to indicate that you have a diet statement on file. Then, click the Expiration box and select the date the statement expires.
- The Special Diet Notes box displays. Click this box and enter any notes about the participant's special diet.

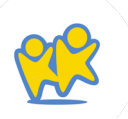

- Click I next to Special Needs if the participant has special needs. If you set this to yes, the Statement on File option displays. Click III to indicate that you have a doctor's statement on file.
- Click Add Condition to list allergies and/or medical conditions.
  - Click the drop-down menu and select Allergy or Medical Condition.
  - Click the corresponding text box and enter a description of the allergy/description.
  - Click Add Condition to add another line. Click next to a line to remove it.

 Werkerdered
 Image: Compare to the compare to the compare

Click Save.

*Note*: To learn more about milk allergies and how to manage substitute milk and parent provided totals, see the Milk Audit section. Any participant marked with a Milk Allergy, the milk served to them will be tracked as substitute milk.

# Withdraw Participants

When a participant leaves your care, withdraw them. You can re-enroll them at any time.

- From the menu to the left, click Children. A list of participants displays.
- Click Filters in the top-right corner and ensure you are viewing Active participants.
- Click the participant to withdraw.
- On the View Participant page, click Withdraw.
- Set the withdrawal date. This defaults to today's date.
- Click Withdraw.

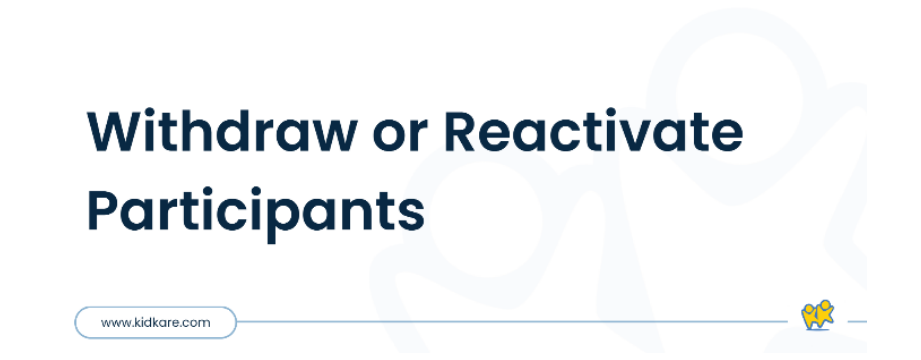

Kidkore

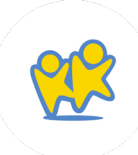

# **Record Attendance** & Meal Counts

#### **Attendance and Meal Counts for Centers**

#### Video Link: Attendance & Meal Counts

- From the menu to the left, click Menus/Attendance.
- Click Attendance/Meal Counts.

child is out of school, *click OK*.

- Make sure the correct date, classroom, and meal • are selected at the top.
- Check the box next to each participant's name to mark attendance

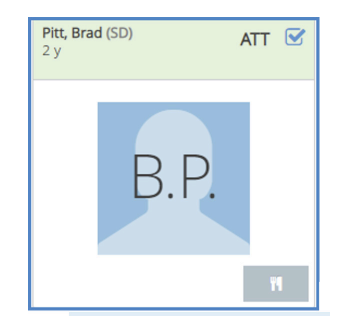

٠

Note: You may be prompted to confirm if a participant you mark present is out of school. If the child is out of school, click OK.

Click to record a meal count. A participant must be marked in attendance before you can access this option. If individual infant menu reporting is enabled, the Infant Menu pop-up opens.

KidKare

www.kidkare.com

- Note that participants with • special diets or allergies noted on their record will display with a red outline around their photo.
- Click Save.
- The Certification Statement modal displays. Click Acknowledge & Save to save attendance and meal counts.
- Note: You may be prompted to confirm if a participant you mark present is out of school. If the

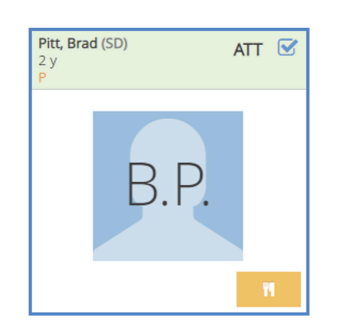

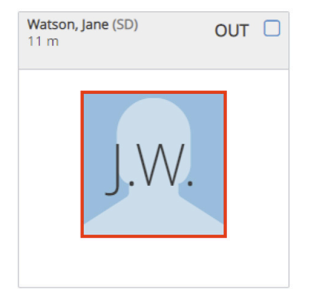

**Split Shifts** 

If your license allows for your site to serve meals in split shifts, you should see two different serving times in your site details. To make adjustments to this, contact OSDE directly.

- From the menu to the left, click Administration.
- Then click on Site Details
- Review the CACFP Meals section.
- Servings should be set to "2"
  - Serving 1 is for regular meals
  - Serving 2 is for before school breakfast or after school snacks

| Servings:   | 1 2       |   |          |   |
|-------------|-----------|---|----------|---|
|             | Serving 1 |   |          |   |
| Breakfast:  | 07:30 AM  | 0 | 08:00 AM | 0 |
| AM Snack:   | Start     | 0 | End      | 0 |
| Lunch:      | 11:45 AM  | 0 | 01:00 PM | 0 |
| PM Snack:   | 04:15 PM  | 0 | 04:45 PM | 0 |
| Dinner:     | Start     | 0 | End      | 0 |
| Eve. Snack: | Start     | 0 | End      | 0 |

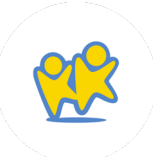

# Marking Split Shift Meals

**"¶**1

for serving 1.

2

Instead of seeing the

0

All regular meals will be marked using the

64

• All before school breakfasts and after school snacks will be marked using the

symbol, you will see

for serving 2.

12

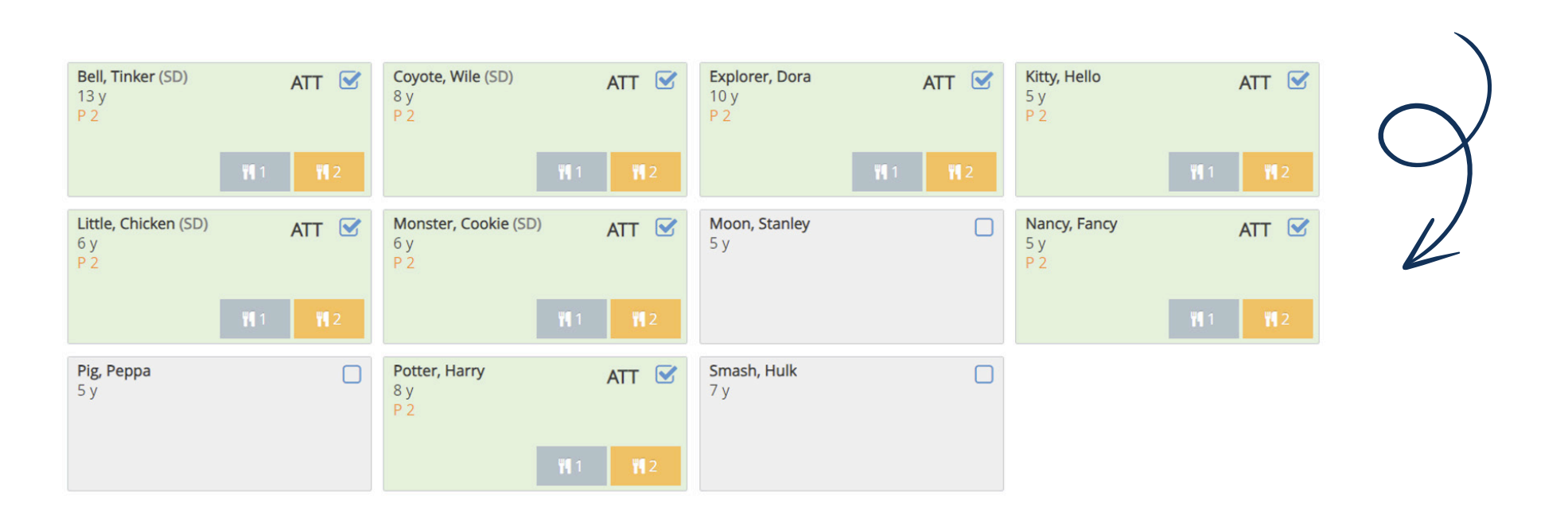

# Recording Meals for Infants

- From the menu to the left, click Menus/Attendance.
- Click Attendance/Meal Counts.
- Make sure the correct date, classroom, and meal are selected at the top of the page.
- Click to record a meal count for an infant. The infant must be marked in attendance before you can access this option. The Infant Menu pop-up opens.

| Infant Menu - Faulkner, William                                                                                                    |         |                                                 |                 |  |  |  |  |
|----------------------------------------------------------------------------------------------------|---------|-------------------------------------------------|-----------------|--|--|--|--|
| Foods are based on the default menus for the infant's age group. Since foods served may vary based on the<br>developmental readiness of each infant, please select the foods that were actually served to the infant. If the meal<br>component was not served, set the slider to No. |         |                                                 |                 |  |  |  |  |
| Meal Component                                                                                                    | Served  | Food Served                                     | Quantity Served |  |  |  |  |
| Infant Milk                                                                                                    | Yes III | Breast Milk / Iron Fort. Infant<br>Formula (11) | 0               |  |  |  |  |
| Infant Cereal                                                                                                    | Yes 🕕   | Iron Fortified Infant Cereal (542)              | 0               |  |  |  |  |
| Meat/Alternate                                                                                                    | III No  |                                                 |                 |  |  |  |  |
| Vegetables                                                                                                    | III No  |                                                 |                 |  |  |  |  |
| Fruit                                                                                                    | Yes III | Applesauce (002)                                | 0               |  |  |  |  |
|                                                                                                    |         |                                                 | Cancel Continue |  |  |  |  |

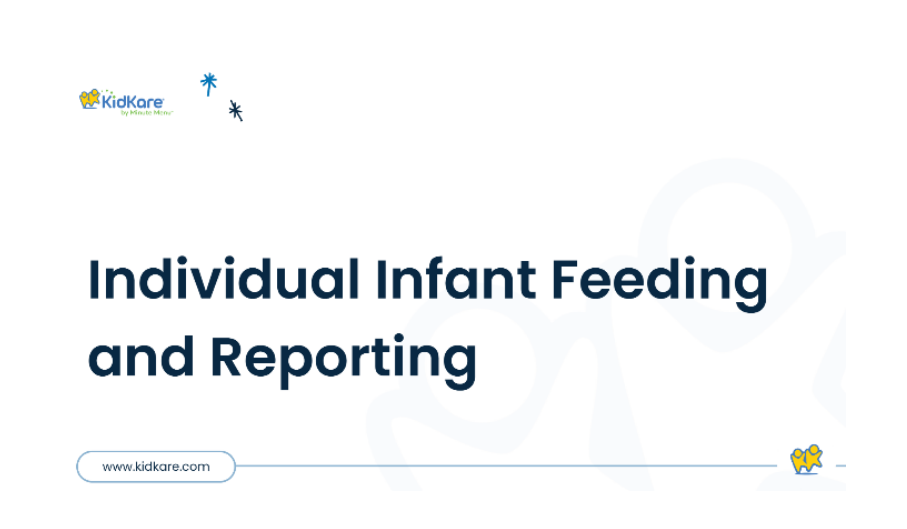

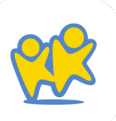

- If the infant is served something outside of the default menu (if one exists), follow the steps below.
  - Click 📖 next to each food component to enable or disable for this infant.
  - Click the Food Served drop-down menu to select the food this infant is eating.
- Use the *Quantity Served* boxes to enter the amount served to this infant as this is required by your state.

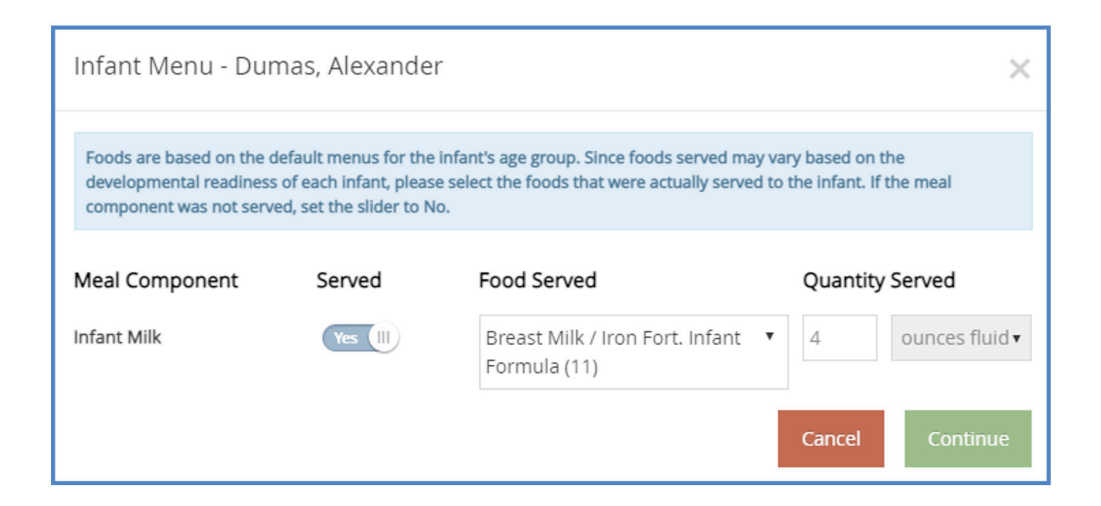

- Click Continue.
- Repeat these steps for each infant present at the meal.
- When finished, click Save.

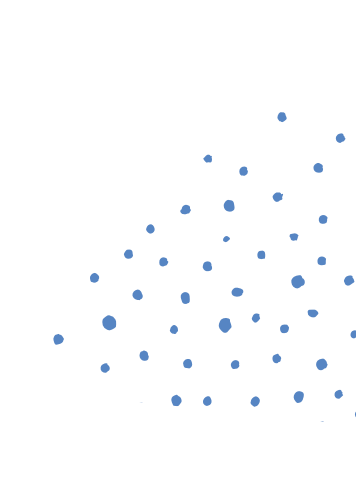

Pons Record Menus

**Daily Menu** 

The Daily Menu screen is where you will go to build the menu components for each meal you serve. Keep in mind that your state team manages the food components that are available on this screen. You will see components listed out as they are in the Food Buying Guide.

- From the menu to the left, click Menus/Attendance.
- Click Daily Menu.
- Click on the *Non-Infants* or *Infants* tab at the top depending on which menu you are building.
- Click v to expand a meal. Click to collapse it again.
- Select the appropriate meal components. You can also click *Menu* to select a saved menu template.

| KidKare                 |                        |                                  |                                                 |                             |                        |                    | Single Site        | Jordan Berky (JBerky2,) |
|-------------------------|------------------------|----------------------------------|-------------------------------------------------|-----------------------------|------------------------|--------------------|--------------------|-------------------------|
| <b>* = 0</b> ;          | 👘 > Menus/Attendance > | Daily Menu                       |                                                 |                             |                        |                    |                    | File                    |
| Children                | ~ « 06/23/2023         | 3                                | n Infants Menu Production Record Totemate Atoms |                             |                        |                    |                    |                         |
| 😪 eForms                | Breakfast Mea          | al Time: 07:00 AM - 08:00 AM     |                                                 |                             |                        |                    |                    | 66                      |
| Menus/Attendance        |                        |                                  |                                                 |                             |                        |                    |                    |                         |
| Attendance & Meal Count | B Menus Create Menu    | u                                |                                                 |                             |                        |                    |                    | III Delete              |
| Daily Menu              | 4                      | line in the                      | Estimated Quantity Required                     |                             | Actual Quantity Served | Attendance Summary |                    |                         |
| Menu Templates          | Meat/Alternate         | vogurt (uo./)                    |                                                 | 0                           | 0                      | 664                | Estimated          | Actual                  |
|                         | Bread/Alternate        | Cheerios (104)                   |                                                 | 0                           | 0                      | 1 yr               | 0                  | 0                       |
| MIR AUDIC               |                        | Is this whole grain-rich?        |                                                 |                             |                        | 2 yr               | 0                  | 0                       |
| Food List               |                        | Calculate Oz Eg for 1 Serving    |                                                 |                             |                        | 3-5 yr             | 0                  | 0                       |
| Menu Calendar           | Unserabler             |                                  |                                                 | 0                           | 0                      | 6-12 yr            | 0                  | 0                       |
| Calendar                | ARRENDES.              |                                  |                                                 | 0                           | 0                      | 13-18 yr           | 0                  | 0                       |
| E Claims                | - Fruit                | Blackberries                     | •                                               | 0                           | 0                      | Adult              | 0                  | 0                       |
| Accounting              | ~ Mik                  | MILK - 1% over 2 / Whole under 2 |                                                 | 0                           | 0                      | Total              | 0                  | 0                       |
| Expenses                | ·                      | with a                           |                                                 |                             |                        | Many biotos        |                    |                         |
| Reports                 |                        |                                  |                                                 |                             |                        | THE REPORT         |                    |                         |
| Setup                   |                        |                                  |                                                 |                             |                        |                    |                    |                         |
| Messages                |                        |                                  |                                                 |                             |                        |                    |                    |                         |
| Get Help                | AM Snack Mea           | al Time: 10:00 AM - 10:30 AM     |                                                 |                             |                        |                    |                    | *                       |
| ) Legout                | Menus Create Menu      |                                  |                                                 |                             |                        |                    |                    | R Delete Save           |
|                         |                        | -                                |                                                 | Estimated Quantity Required | Actual Quantity Served |                    | Attendance Summary |                         |
|                         | Meat/Alternate         |                                  |                                                 | 0                           | 0                      | Age                | Estimated          | Actual                  |
|                         | Bread/Alternate        | Goldfish Crackers (118)          |                                                 | 0                           | 0                      | 1 yr               | 0                  | 0                       |
|                         |                        |                                  |                                                 |                             |                        |                    |                    |                         |

- A message displays when the meal pattern requirements for the meal type have not been fulfilled by the menu. Once the meal pattern guidance has been satisfied, and the required number/types of components are associated with the meal, the error no longer displays. You can click *Create Menu* to save this meal as a menu template.
- Click the *Menu Notes* box and enter any notes about this meal, CN Label Numbers, Specific Foods Served, etc. This is a required field for your state.
- Click Save.

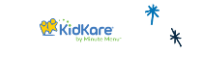

www.kidkare.com

### **Daily Menu**

# Menu Templates

You can use Menu Templates to create meals you serve often, or cycle menus in KidKare. Once your Menu Templates are built, you can then add them to the Daily Menu easily without having to build them out week by week.

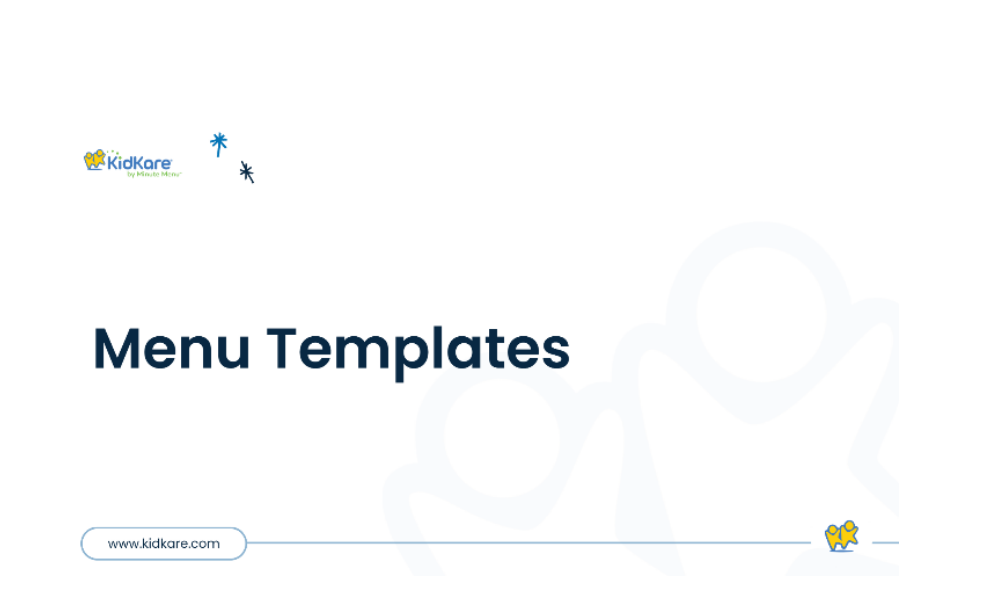

\*

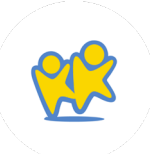

### Creating Menu Templates on the Menu Templates Page

- From the menu to the left, click Menus/Attendance.
- Select *Menu Templates.* The Menu Templates page opens.
- At the top of the page, select *infants* or *Non-Infants*.
- Click Add Menu.
- Click the Which Meal Would You Like to Add drop-down menu and select Breakfast, Snacks, or Lunch/Dinner.
- Click the *What is the Name* of *This Menu* box and enter a name for this menu.

*Note*: When naming your Menu Templates, keep in mind that this is what you, your staff, and your guardians will see on the Menu Calendars you post or send out. Best Practice is to use names that describe the meal such as "Lasagna and Veggies" or "Egg Burrito with salsa".

- Click each *drop-down menu* and select the appropriate meal components.
- When finished, click Save.

### **Edit Menu Templates**

- From the menu to the left, click *Menus/Attendance.*
- Select *Menu Templates*. The Menu Templates page opens.
- Locate the menu to change.
- Click v next to the menu to edit. The menu details display.
- Click Edit.
- Select new foods and enter a new menu name, if needed.
- When finished, click Save.

### **Delete Menu Templates**

- From the menu to the left, click *Menu Templates.* The Menu Templates page opens.
- Click 😢 next to the menu to delete.
- At the confirmation prompt, click Delete.

# Menu Examples

When selecting your food components, it's important to use the primary components that make your meal creditable. For any "extra" items, you can use the Menu Template Name or the Menu Notes section. Below are some examples of menu names and components to help guide you.

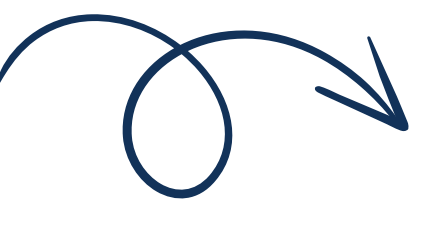

\*

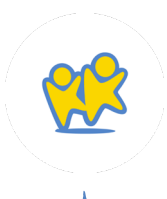

### **Breakfast: Cereal & Fruit**

| Breakfast        | Meal Time: 07:30 AM - 08:00 AM                            |                        |                                                 |                                         | ▲ 🐸 🔺           |
|------------------|-----------------------------------------------------------|------------------------|-------------------------------------------------|-----------------------------------------|-----------------|
| Menus            |                                                           |                        |                                                 | - I                                     | 🗎 Delete 📀 Save |
|                  |                                                           | Actual Quantity Served |                                                 | Attendance Summary                      |                 |
| Meat/Alternate   |                                                           | •                      | Age                                             | Estimated                               | Actual          |
| Bread/Alternate  | General Mills - Wheat Chex                                | •                      | 1 yr                                            | 0                                       | 0               |
|                  |                                                           |                        | 2 yr                                            | 0                                       | 0               |
|                  | Calculate Oz Eq for 1 Serving                             |                        | 3-5 yr                                          | 0                                       | 0               |
| Veretables       |                                                           | · •                    | 6-12 yr                                         | 0                                       | 0               |
| vegetables       |                                                           |                        | 13-18 yr                                        | 0                                       | 0               |
| Fruit            | Peaches, canned - #10, drained                            | •                      | Adult                                           | 0                                       | 0               |
| Milk             | MILK - 1% over 2 / Whole under 2 / Substitute as required | •                      | Total                                           | 0                                       | 0               |
| Meal Pattern Req | iirements                                                 |                        | Menu Notes<br>Peaches served<br>Almond Milk ser | but had apples as<br>ved for substitute | a backup        |

### **CN Label Item**

| Lunch Meal Ti   | me: 12:00 PM - 01:00 PM                             |           |                        |          |                    | A 皆            |
|-----------------|-----------------------------------------------------|-----------|------------------------|----------|--------------------|----------------|
| Menus           |                                                     |           |                        |          | I                  | 🛍 Delete 🛛 👁 S |
|                 |                                                     |           | Actual Quantity Served |          | Attendance Summary |                |
| Meat/Alternate  | CN Label Meat/Meat Alt (CN # in notes)              | •         | •                      | Age      | Estimated          | <u>Actual</u>  |
| Bread/Alternate | CN Label Bread (insert CN # in notes)               | •         | 0                      | 1 yr     | 0                  | 0              |
|                 | Is this whole grain-rich? (III) No                  |           | •                      | 2 yr     | 0                  | 0              |
|                 | Calculate Oz Eq for 1 Serving                       |           |                        | 3-5 yr   | 0                  | 0              |
| Vegetables      | CN (abe) Vegetable ( $CN$ # in notes)               | •         | 0                      | 6-12 yr  | 0                  | 0              |
| (Getables       | Childber vegetable (Chi# in hotes)                  |           | <b>v</b>               | 13-18 yr | 0                  | 0              |
| Fruit/Vegetable | Cantaloupe, fresh                                   | *         | •                      | Adult    | 0                  | 0              |
| Milk            | MILK - 1% over 2 / Whole under 2 / Substitute as re | equired * | Φ                      | Total    | 0                  | 0              |
|                 |                                                     | •         | _                      |          |                    |                |

Menu Notes

CN 003000 - Pizza with cheese served with optional side salad and ranch ^
## **Generic Options**

| Lunch            | Meal Time: 12:00 PM - 01:00 PM           |                        |                                                        |                       | ▲ 😁 🔺           |
|------------------|------------------------------------------|------------------------|--------------------------------------------------------|-----------------------|-----------------|
| Menus            |                                          |                        |                                                        | - I                   | 🛍 Delete 😔 Save |
|                  |                                          | Actual Quantity Served |                                                        | Attendance Summary    |                 |
| Meat/Alternate   | Chicken Breasts                          | • 😳                    | Age                                                    | Estimated             | Actual          |
| Bread/Alternate  | Bread, generic (bread type in notes)     | • •                    | 1 yr                                                   | 0                     | 0               |
|                  |                                          | •                      | 2 yr                                                   | 0                     | 0               |
|                  | Calculate Oz Eq for 1 Serving            |                        | 3-5 yr                                                 | 0                     | 0               |
| Vegetables       | Cauliflower frozen                       | · •                    | 6-12 yr                                                | 0                     | 0               |
| Vegetables       | Cuulinowei, nozen                        | · · · · ·              | 13-18 yr                                               | 0                     | 0               |
| Fruit/Vegetable  | Green Beans, canned - c                  | • 🖸                    | Adult                                                  | 0                     | 0               |
| Milk             | MILK - 1% over 2 / Whole under 2 / Subst | titute as required 🔹 🔂 | Total                                                  | 0                     | 0               |
| Meal Pattern Red | juirements                               |                        | <sup>Menu Notes</sup><br>Grilled chicker<br>wheat buns | n breast served on ho | omemade         |

## Snack Example

| PM Snack Meal Tir         | ne: 04:15 PM - 04:45 PM       |                        |                 |                    | A 😁 🔺           |
|---------------------------|-------------------------------|------------------------|-----------------|--------------------|-----------------|
| Menus                     |                               |                        |                 | I                  | 🗎 Delete 📀 Save |
|                           |                               | Actual Quantity Served |                 | Attendance Summary |                 |
| Meat/Alternate            | Cheese Cubes                  | • 🕒                    | Age             | Estimated          | Actual          |
| Bread/Alternate           | Saltines                      | · •                    | 1 yr            | 0                  | 0               |
|                           |                               | •                      | 2 yr            | 0                  | 0               |
|                           | Calculate Oz Eq for 1 Serving |                        | 3-5 yr          | 0                  | 0               |
| Vegetables                |                               | · •                    | 6-12 yr         | 0                  | 0               |
| (Capito)                  |                               | •                      | 13-18 yr        | 0                  | 0               |
| Fruit                     | Apple Juice                   | · C                    | Adult           | 0                  | 0               |
| Milk                      |                               | •                      | Total           | 0                  | 0               |
| Meal Pattern Requirements |                               |                        | Menu Notes      |                    |                 |
|                           | •                             |                        | 100% apple juic | e, cheddar cubes   |                 |
|                           |                               |                        |                 |                    |                 |

38

## Lunch Example

• • •

٠

| Lunch            | Meal Time: 12:00 PM - 01:00 PM                            |                        |                                  |                     | ▲營 ^              |
|------------------|-----------------------------------------------------------|------------------------|----------------------------------|---------------------|-------------------|
| Menus            |                                                           |                        |                                  |                     | 🛍 Delete 🛛 📀 Save |
|                  |                                                           | Actual Quantity Served |                                  | Attendance Summary  |                   |
| Meat/Alternate   | Ground beef, fresh or frozen                              | • •                    | Age                              | Estimated           | <u>Actual</u>     |
| Bread/Alternate  | Food Club Tortilla - Whole Wheat Faiita Size              | • •                    | 1 yr                             | 0                   | 0                 |
|                  |                                                           |                        | 2 yr                             | 0                   | 0                 |
|                  | Calculate Oz Eq for 1 Serving                             |                        | 3-5 yr                           | 0                   | 0                 |
| Vegetables       | lettuce And Tomato                                        | •                      | 6-12 yr                          | 0                   | 0                 |
| 5                |                                                           | · ·                    | 13-18 yr                         | 0                   | 0                 |
| Fruit/Vegetable  | Black Beans, canned - #10 heated, drained                 | • •                    | Adult                            | 0                   | 0                 |
| Milk             | MILK - 1% over 2 / Whole under 2 / Substitute as required | • •                    | Total                            | 0                   | 0                 |
| Meal Pattern Rec | uirements                                                 |                        | Menu Notes                       |                     |                   |
|                  |                                                           |                        | Taco Tuesday! S<br>side of salsa | erved with a side s | alad and          |

## Infant Menu Example

| Breakfast      | Meal Time: 07:30 AM - 08:00 AM          |   |                        |                                  |                   | ▲ 📽 🔺       |
|----------------|-----------------------------------------|---|------------------------|----------------------------------|-------------------|-------------|
| Menus          |                                         |   |                        |                                  | <u></u>           | Delete Save |
|                |                                         |   | Actual Quantity Served | A                                | ttendance Summary |             |
| 0-5 months     |                                         |   |                        | Age                              | Estimated         | Actual      |
| Infant Milk    | Breast Milk / Iron Fort. Infant Formula | • | •                      | 0-5 months                       | 0                 | 0           |
| 6-11 months    |                                         |   |                        | 6-11 months                      | 0                 | 0           |
| Infant Milk    | Breast Milk / Iron Fort. Infant Formula | • | 0                      | Total                            | 0                 | 0           |
| Infant Cereal  | Infant Oatmeal Cereal                   | • | 0                      | Menu Notes<br>Quaker infant oatr | neal              |             |
| Meat/Alternate | Chicken, pureed                         | • | 0                      |                                  |                   |             |
| Vegetables     | Pea Carrot Spinach, pureed              | Ŧ | 0                      |                                  |                   |             |
| Fruit          | Apple Strawberry Banana, pureed         | • | 0                      |                                  |                   |             |

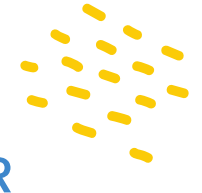

Here is a list of the generic foods you will find in the food list. Use these if the items you are serving are not found in the food list, OR if you are serving any Combination or CN label foods. Enter the exact food item served in the menu notes.

| Generic Food Items                              |                        |
|-------------------------------------------------|------------------------|
| Cereal, generic or Cereal, generic<br>(puffed)  | CN Label Bread         |
| Breading, generic or Bread, generic             | CN Label Vegetables    |
| Buns/Rolls, generic                             | CN Label Meat/Meat Alt |
| Wheat Bread, generic or White Bread,<br>generic | Fruit, pureed          |
| Crackers, generic                               | Vegetables, pureed     |
| Pasta, generic                                  |                        |
|                                                 |                        |

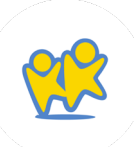

# Estimate Attendance

Estimating attendance is not a required feature in KidKare, but it is a useful feature when it comes to meal prep and food purchases. If you tell the software how many participants you normally have in attendance, it will give you meal prep amounts and a weekly shopping list with all of your food components to help avoid over or under prepping for meals.

- From the menu to the left, click Menus/Attendance.
   Then, click Daily Menu.
- Click *Estimate Attendance*. The Estimate Attendance pop-up opens.

| timate A  | ttendand | te               |               |               |                 |                  |                   |          |       |
|-----------|----------|------------------|---------------|---------------|-----------------|------------------|-------------------|----------|-------|
| 04/28/    | /2020    | Ê                | Auto C        | alculate 🔻    |                 |                  |                   | Apply to | o Day |
|           | 0-5 Mo - | <u>6-11 Mo</u> - | <u>1 Yr</u> • | <u>2 Yr</u> - | <u>3-5 Yr</u> - | <u>6-12 Yr</u> - | <u>13-18 Yr</u> • | Adult.   | Total |
| Breakfast | 0        | 0                | 0             | 0             | 0               | 0                | 0                 | 0        | 0     |
| AM Snack  | 0        | 0                | 0             | 0             | 0               | 0                | 0                 | 0        | 0     |
| Lunch     | 0        | 0                | 0             | 0             | 0               | 0                | 0                 | 0        | 0     |
| PM Snack  | 0        | 0                | 0             | 0             | 0               | 0                | 0                 | 0        | 0     |
| Dinner    | 0        | 0                | 0             | 0             | 0               | 0                | 0                 | 0        | 0     |
| Eve Spack | 0        | 0                | 0             | 0             | 0               | 0                | 0                 | 0        | 0     |

- Click the *Date* box and select the date for which to estimate attendance.
- At this point, you can manually enter estimated attendance, or you can auto-calculate estimated attendance.

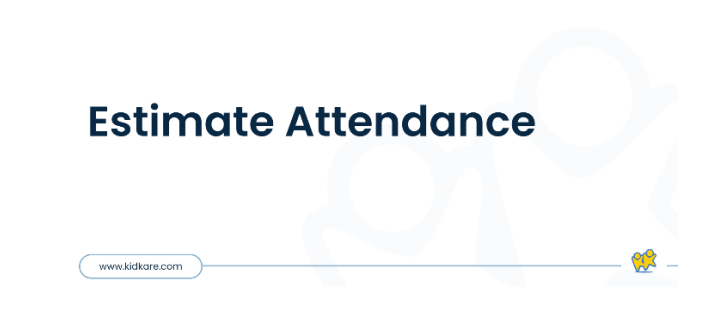

😢 KidKare

## Manually Enter Attendance

- Click each cell and enter the estimated attendance for each meal and age group.
   Press Tab to quickly move between cells in a column. Press Enter to move to a new row.
- When you enter attendance for an age group, click at the top of a column to copy attendance.
  - Select *This Age Group* to copy estimated attendance from the first row to all rows for the selected age group.
  - Select All Age Groups to copy estimated attendance from the first row to all rows for all age groups.

## Automatically Calculate Attendance

- 1. Click Auto Calculate and choose from the following:
  - From Last [Day of the Week]'s Attendance: Copies attendance based on the previous week's attendance for the day of the week you are estimating. For example, if it is currently Wednesday, this says From Last Wednesday's Attendance.
  - From Most Recent Attendance: Copies attendance based on your center's most recently recorded attendance.
  - Custom Date Range: Select a date range. Attendance is calculated based on the average number of children per meal by age group over the time period specified. This calculation omits those days where no attendance was recorded.

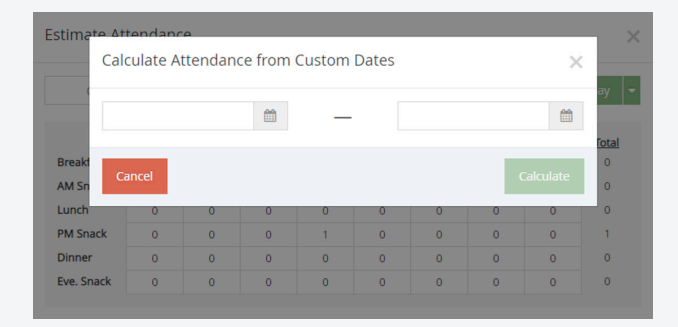

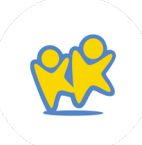

## Apply Estimated Attendance

Once you have manually entered or automatically calculated attendance, apply it.

- 1. Click next to *Apply To* and choose from the following:
  - Apply to Day: Applies the estimated attendance shown to the day you selected.
  - Apply to Week: Applies the estimated attendance shown to the entire week (on days your center is open) that contains the day you selected (a week is Sunday through Saturday).
  - Apply to Month: Applies the estimated attendance shown to the entire month (on days your center is open) that contain the date you selected.
  - Set Custom Dates: Set a custom date range, and click Apply.

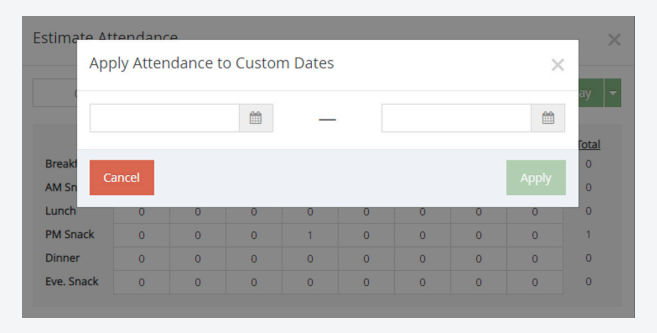

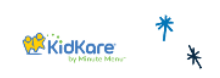

www.kidkare.com

## **Estimate Attendance**

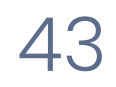

# Enter Actual Quantities Served

Your state requires that you enter the Actual Quantities Served at each meal service. When entering these totals, make sure you enter serving quantities and not purchase quantities.

EX: You served a total of 42.5 cups or if you select a #10 can food, enter that you served 2.6 #10 cans.

- From the menu to the left, click Menus/Attendance.
   Then, click Daily Menu
- Click Infants or Non-Infants.
- Click in the Actual Quantities Served column. The Enter Quantities Served pop-up opens and only displays those menu components where a food item was selected on the Daily Menu.
- Click each *box* and enter the quantity served.

| Enter Actual Qua | ntities Served      |     | ×         |
|------------------|---------------------|-----|-----------|
| Meat/Alternate   | Cottage Cheese      | 0   | •         |
| Bread/Alternate  | Bagel - Whole Grain | 0   | •         |
| Fruit            | Peaches             | 0   | •         |
| Milk             | 1% / Skim Milk      | 0   | •         |
| Milk             | Whole Milk          | 0   | •         |
| Milk             | Substitute Milk     | 0   | •         |
|                  |                     | Car | icel Save |

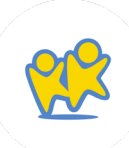

- Click the corresponding *drop-down menu* and select the unit of measurement.
- Click Save.

*Note*: The Non-Infant pop-up shows three milk types: Whole Milk, 1%/Skim Milk, and Substitute Milk. This allows you to enter quantities served by milk type so they are properly calculated and reflected on the Menu Production Record and the Milk Audit (if applicable). If ounce equivalents are enabled, the Bread/Alternate quantities may require you to enter quantities in ounce equivalents, depending on center admin settings or sponsor settings (if you work with a food program sponsor). Do not include parent provided milk into these counts.

### A Note About Infant Menus and Actual Quantities

If individual infant menu reporting is enabled, the infant menu you record on this page will be used as the default for all infants. You can adjust individual infant menus when recording attendance and meal counts on the Attendance & Meal Counts page. If you are required to record quantities served, the actual quantity served will be calculated from quantities entered on individual infant menus where the infant was served a default meal component. For example, suppose you recorded Infant Cereal on the Daily Menu page. This is the default infant menu.

- Charlie is served 2 TBSP of infant cereal.
- Sammy is served 3 TBSP of infant cereal.
- Jamie is served 2 TBSP of infant cereal.

The actual quantities served on the *Daily Menu page* will show 7 TBSP, as this is the sum of quantities served to infants using the default menu. However, you can override this amount if adjustments are needed:

- 1. Click the amount served. The Quantities Served pop-up opens.
- 2. Enter the new amount.
- 3. Click Save.

Note that overriding quantities overrides the default menu, and any adjustments to quantities made on individual infant menus will not affect the quantities recorded on the Daily Menu page. If you make changes on an individual infant menu, you must re-calculate this quantity to return to the sum. Following the example above, suppose you overridden the actual quantities served for Infant Cereal so it now reads 8 TBSP. You later adjust the amount served to Sammy to 2 TBSP and realize you need to re-calculate the total infant cereal served.

- Return to the *Daily Menu* page.
- Click Recalculate Quantities.
- At the Are You Sure prompt, click Recalculate. The override is cleared, and actual quantities served are updated to reflect quantities on individual infant menus.

Since we updated Sammy to 2 TBSP and recalculated, the quantities served now reads 6 TBSP.

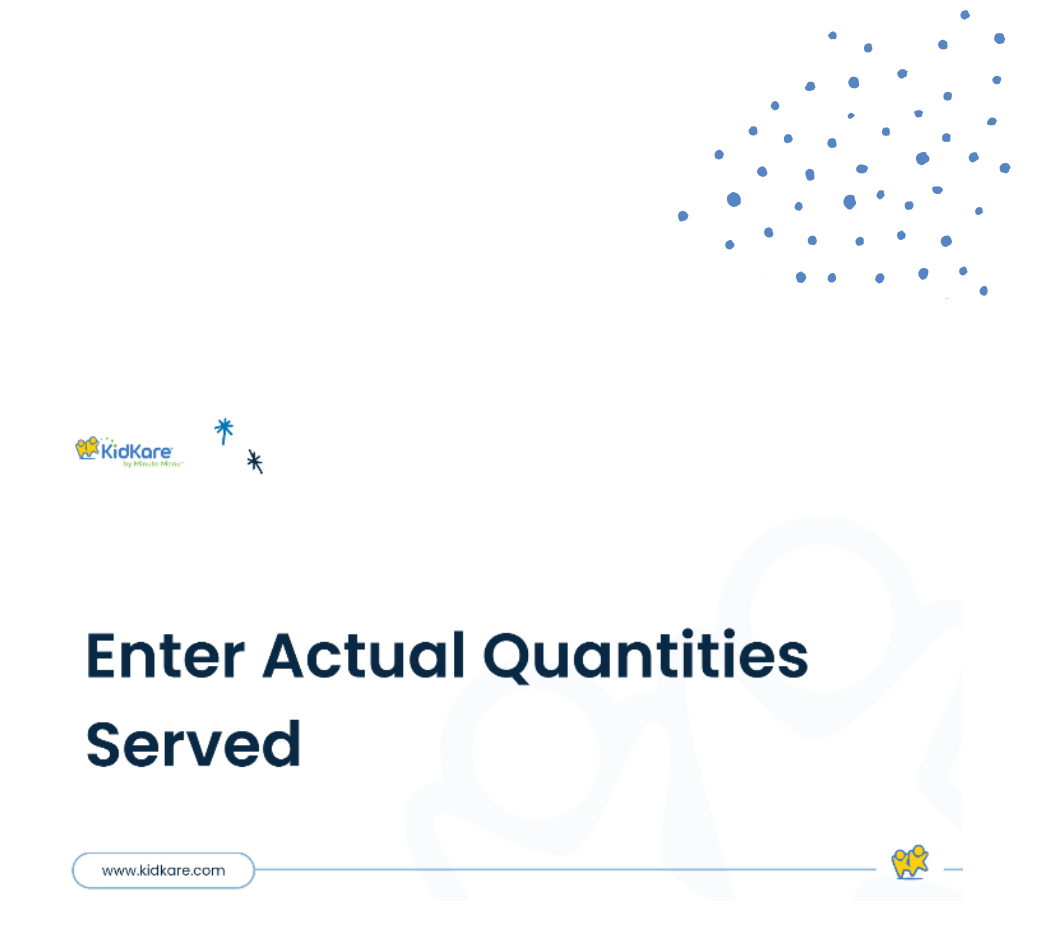

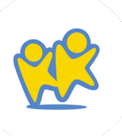

# Grain Ounce Equivelent CCICUCTOF

When recording menus, click Calculate Oz
 Eq for 1 Serving under the Bread/Alt food item.

The Ounce Equivalent Calculator pop-up opens. The Bread/Alt you selected displays in the drop down.

*Note*: KidKare and OSDE pre-programmed the food list with the most used grain ounce equivalent serving sizes. Only use this to verify and update the serving information if your bread component is different than what is programmed into KidKare.

- Click the *Serving Size* box and update the common serving size, if needed. Following our example above, we'll leave this set to 1 Slice.
- Click the Serving Weight box and update the serving weight as stated on the nutritional label for your food. In our example, we need to change this to 45.
- Use the corresponding *drop-down menu* to select the weight unit. This will typically be grams (g), but some labels may give the serving weight in ounces. If this is the case, select ounce (oz). Once you set the new

weight, the 1 Serving = box updates and displays the total ounce equivalents in one serving of your food item. Continuing our Brand B example, you'll see that Brand B contains 1.5 oz eq in one serving vs the 1 oz eq saved to the food list for Brand A.

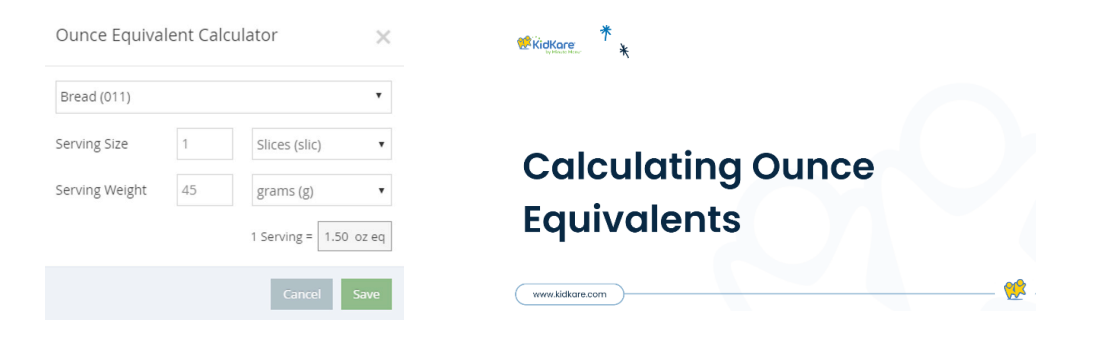

Click Save.

Once you save this override, it will apply to all quantities reported for this Bread/Alt on the menu. If you copy this menu for future use or save this menu as a template, this override is retained so you do not have to enter it again. Please note that this only applies to menus saved on the Daily Menu page—templates created on the Menu Templates page will use the food list calculation until you override it after applying it to Daily Menu.

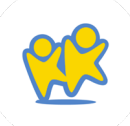

# Menu Calendar

- 1. From the menu to the left, click *Menus/Attendance.*
- 2. Click Menu Calendar. The Menu Calendar page opens.

## **Calendar** Display

You can update the calendar display to suit your needs.

- Click Infants or Non-Infants to toggle between infant and non-infant menus. This option only displays if you have recorded meals and attendance/meal counts.
- Click *Filters* in the orange bubble in the top-right corner of the page to update what displays on the calendar:
  - Weekends: Click Show to show weekends, and click Hide to hide weekends. Hiding weekends removes Saturday and Sunday from the calendar and expands the weekday columns. This is especially useful when viewing the calendar on a mobile device.

- View Warnings: Click each warning you need to see on the calendar. You can show or hide warnings that display for the following:
  - Menu Incomplete
  - Missing Estimated Attendance
  - Quantities Insufficient
- Show Warnings As: Click Icons to show menu warnings as icons, or click Text to show menu warnings as text. The calendar displays all menu warnings as text by default. This allows you to become familiar with the warning messages. For more information, see the Menu Warnings section below.
- Click a day to access the Daily Menu page for that day. You can also click an empty date to add a meal to a day where meals have not yet been planned or served.
- Menu warnings display for menus that have been entered, but need additional information or have problems that may cause the meal to be disallowed. These warnings are specific to the menus you entered and have no correlation to any claims processing errors.
- Click < and > move between months. You can also click Today to return to today's date.

## Menu Warnings

Menu warnings always display in the following order:

- Menu Incomplete: This warning displays when a meal is scheduled for the day and does not have all of the required components to be creditable under CACFP regulations. For example, if a lunch is scheduled and does not have all five (5) menu components, this alert displays on the calendar. Also, the affected meal is outlined in red on the calendar.
- Estimate Attendance: This warning displays when a meal is scheduled for the day and does not have attendance estimated.
- Quantities Insufficient: This warning displays for only those centers who are required to enter actual quantities served when a meal is/was scheduled for the current day or for a prior day, and actual quantities served have not been recorded or there was not enough served. This never displays for future dates, and it does not display for those centers who are not required to enter actual quantities served.

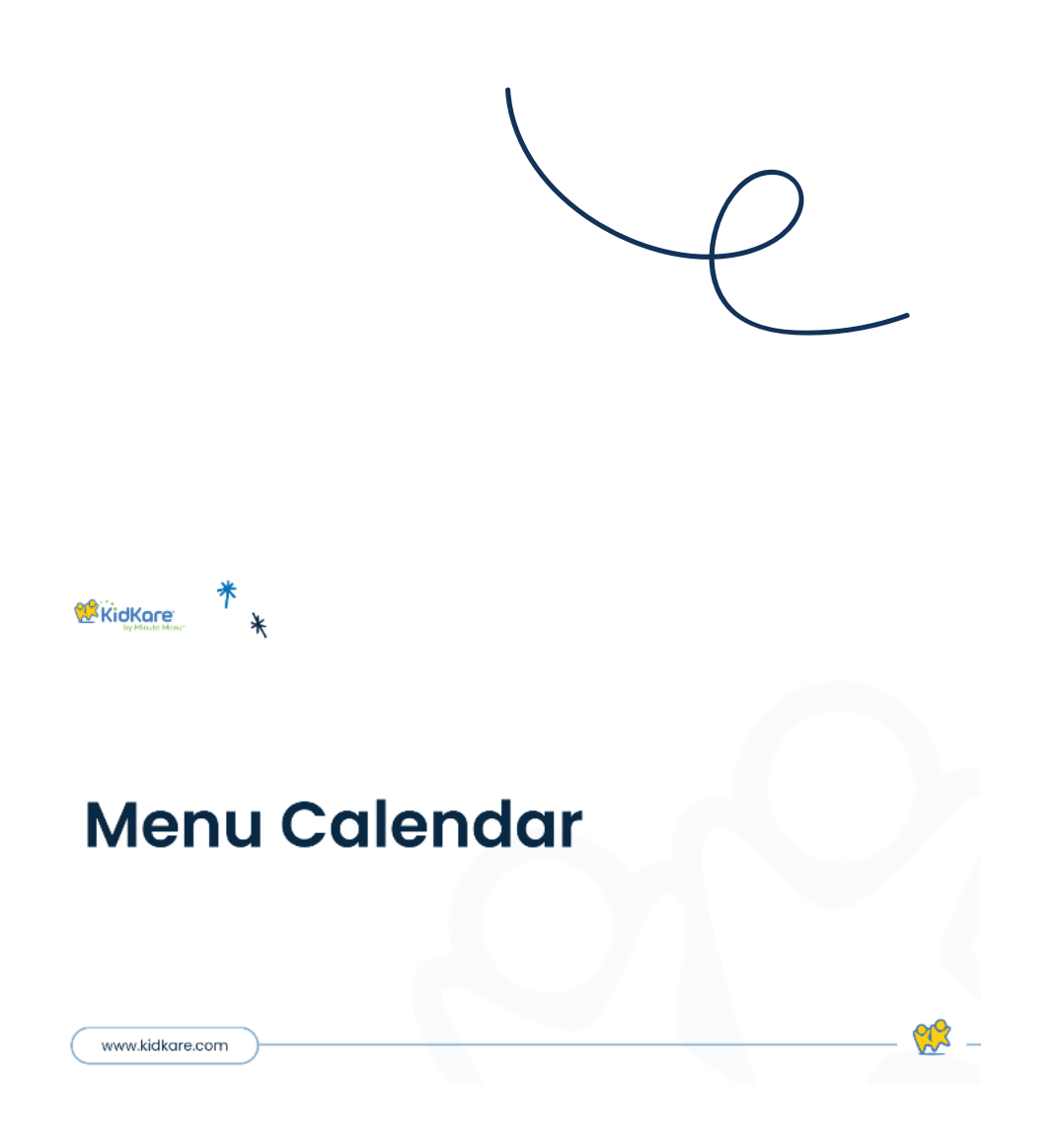

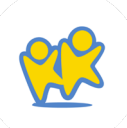

# **Copy & Paste Menus**

## Copy & Paste Menus for a Single Day

- From the menu to the left, click Menus/Attendance.
- Click Menu Calendar.
- Click Copy Menus in the top-left corner. The Copy Menus pop-up opens.

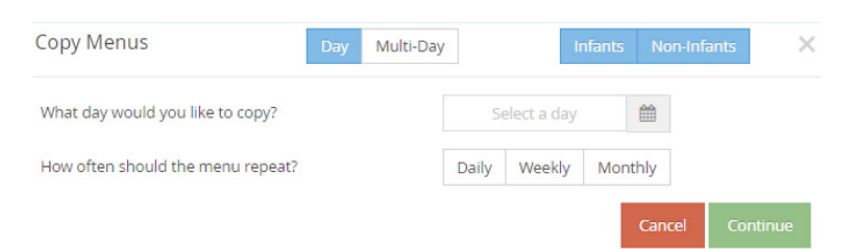

- Select Infants, Non-Infants, or both.
- Click Day.
- Click the Select a Day box and enter the day to copy. You can also click to select the date from a calendar.
- In the How Often Should Menu Repeat field, specify how often this menu should repeat: Daily, Weekly, or Monthly).

- Set up repetition frequency according to your selection in the How Often Should Menu Repeat field.
- Specify when to stop repeating this menu:
  - End After: Select the End After option.
     Then, click the Occurrences box and enter the number of occurrences.
  - End By: Select the End By option. Then, click the Select a Day box and enter the date on which to stop repeating the menu.
- 10. Click Continue.
- 11. At the confirmation prompt, review your selections and click *Copy Menus.*

## Copy & Paste Menus for Multiple Days

- From the menu to the left, click Menus/Attendance.
- Click Menu Calendar.
- Click *Copy Menus* in the top-left corner. The Copy Menus pop-up opens.
- Select Infants, Non-Infants, or both.
- Click Multi-Day.

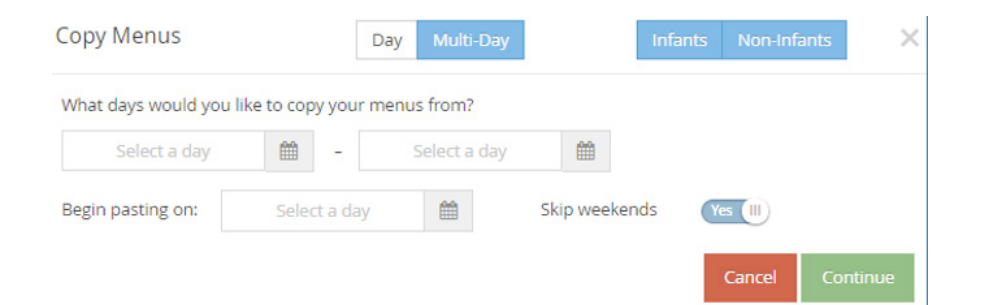

In the What Days Would You Like to Copy Your Menus
 From section, select the days you need to copy. Enter the first date in the first box, and enter the last date in the second box. You can also click to select dates from a calendar.

- Click the *Begin Pasting On* box and enter the day on which to begin pasting your menus. You can also click to select dates from a calendar.
- Specify whether to skip weekends. Weekends are set to skip by default.
- Click Continue.
- At the confirmation prompt, review your selections, and click *Copy Menus*.

*Note*: When copying menus for an entire month to a new month, we recommend that you copy from and to the first Monday of each month to the last day of each month. We also recommend that you do not skip weekends, so the menus copy to the correct days.

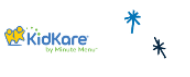

www.kidkare.com

## **Copy & Paste Cycle Menus**

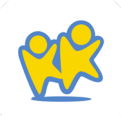

\*\*

FOOC Program Receipts

# Manage Vendors

### **Add Vendors**

- 1. From the menu to the left, click *Expenses*.
- 2. Click *Manage Vendors*. The Vendors page opens.
- Click Add Vendor. The Add Vendor pop-up opens.
- 4. Click the *Name* box and enter the vendor's name. This box is required.
- 5. Enter the vendor's street address, city, state, zip code, and phone number, if needed.
- 6. Click **Save.** The vendor is added to the table.

*Note*: You can also access the Add Vendor pop-up from the Add Expense page. When adding an itemized entry or a quick entry, click the Vendor drop-down menu and select Add Vendor. The Add Vendor pop-up opens.

## **Edit Vendors**

- On the Vendors page, click the name of the vendor to change. the Edit Vendor pop-up opens.
- 2. Enter new information over the existing information.
- 3. Click Save.

## **Delete Vendors**

- On the Vendors page, click the name of the vendor to change. the Edit Vendor pop-up opens.
- 2. Click Delete.
- To restore a deleted vendor, click *Restore* next to the vendor to restore. If you do not see your deleted vendors listed on the Vendors page, click Filters in the top-right corner and select *Deleted.*

# Enter Expenses/Receipts

## **Itemized Entry**

When you use Quick Entry to add expenses, you enter receipt items into category fields by dollar amount. The category fields calculate the total for the category by taking the sum of all numbers entered for the category. The running total is then compared to the receipt total. *Your state request that you do not use Quick Entry Receipts unless you have a receipt that is already broken down by category.* 

- From the menu to the left, click *Expenses*.
- Click *Receipts*. The Receipts page opens.
- Click Add Receipt. The Add Receipts page opens.
- Click Itemized Entry at the top of the page.

Quick Entry

- Complete the Expense Detail section with the *Date, Vendor, Receipt Total, etc* boxes.
  - We recommend you enter a detailed
     Description for reporting purposes.

Itemized Entry

#### • Enter your expenses by line item in the *Receipt Items* section.

- Click the category drop down to record the category the line item falls under.
- Enter the quantity of the item purchased in the next box.
- Enter the dollar amount of the item purchased.
- The total amount spent on this item will will calculate automatically in the next box.
- Enter a description for the item purchased. ex: 1 lb Strawberries.
- Click the green "+" to add another line item.
- Once your receipt is complete, click Save in the top-right corner.
   You can also click Save/Add Another to save your entry and 55
   begin adding another receipt.

- When entering milk purchased, the software automatically has it in gallons. You can click on the calculator icon and use the Gallons Converter:
  - Enter the number of half pints, quarts, half-gallons, and/or ounces of milk you purchased.
  - Click Save.
  - KidKare will calculate it into gallons.

# **Entering Receipts**

KidKare

www.kidkare.com

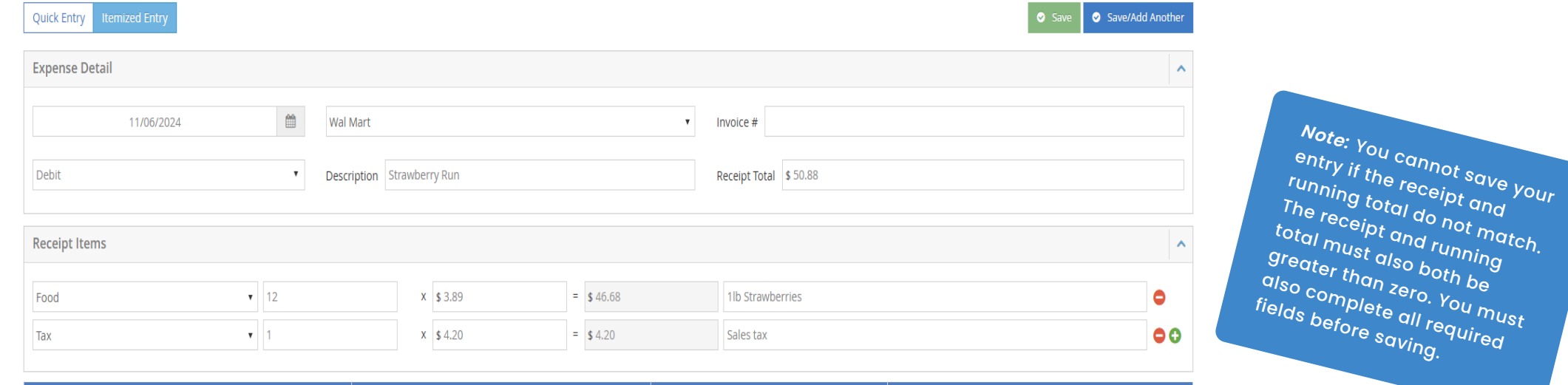

| # Receipt Items | Running Total | Difference | Total Milk     |
|-----------------|---------------|------------|----------------|
| 13.0000         | \$50.88       | \$0.00     | 0.0000 Gallons |

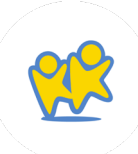

# View Expenses

- From the menu to the left, click Expenses.
- Click *Receipts.* The Receipts page opens.

| Custom Date      |         | • 07/01/20  | 22 🛍 08/31/          | 2022        |               |                 |       |                                          |
|------------------|---------|-------------|----------------------|-------------|---------------|-----------------|-------|------------------------------------------|
| Date             | 0       | Source      | Vendor 0             | Invoice # 0 | Receipt Total | Total Expense 0 | Mik 0 | Description 0                            |
|                  | 1       | •           |                      |             |               |                 |       |                                          |
| 08/17/2022       |         | Quick Entry | Bordon               |             | \$10.00       | \$10.00         | 0     |                                          |
| 08/08/2022       |         | Itemized    | Kroger               |             | \$10.00       | \$10.00         | 0     |                                          |
| 08/05/2022       |         | Itemized    | Sams Club            | n/a         | \$83.65       | \$83.65         | 0     | back to school party supplies and snacks |
| 08/04/2022       |         | Quick Entry | Bordon               | jisoanvs    | \$15.00       | \$15.00         | 0     | milk purchase                            |
| 08/03/2022       |         | Quick Entry | Parent Supplied Milk |             | \$0.01        | \$0.01          | 0     | Katie Joes Almond Milk                   |
| Showing 1 to 5 o | of 5 er | tries.      |                      |             |               |                 |       | Previous 1 Next                          |

- Click the drop-down menu at the top of the page and choose from the following:
  - Last 30 Days
  - Last 60 Days
  - Last 90 Days
  - Current Month
  - Previous Month

✦

• Custom Date

- Use the Date, Source, Vendor, Invoice #, and Description boxes to further filter the information that displays.
- Click each column to sort information in ascending or descending order.
- Use the *Export or Print* options in the top right as needed.

# Mik Audit

# **Review the Milk Audit**

Use the Milk Audit to compare the amount of milk purchased with the amount of milk needed, based on menus and meal counts. It looks at data from other areas of KidKare, such as Attendance/Meal Counts, Menus, and Receipts. Carryovers and write offs are also considered.

Before using this function:

#### 1. Enter receipts

### 2. Record menus

- From the menu to the left, click *Claims*.
- Click Milk Audit. The Milk Audit page opens.
- Click the *Month* box and select the claim month to view.
- Select Calculated + Actual Served to view milk audit information based on calculated and actual served quantities.
- The following information displays in the table for the selected month:

### 3. Record meal counts

- Previous Month Carry Over/Starting Balance: This may be the ending balance from the previous month. Make sure to verify and edit starting balances the first of every month to ensure accuracy. Click in the new amount, and click in the new.
   Note that this option may not be available according to your preferences.
   Get with your site director or owner if this needs to be updated.
- Purchased: This is the amount of milk purchased, based on receipt date.

- *Required*: This is the amount of milk required based on menus and meal counts.
- Written Off: This is the amount of milk written off for the month. For example, this number accounts for cases in which the milk was spilled, spoiled, and so on.
- **End of Month Balance:** This is the amount of milk leftover at the end of the month.
- Actual Served: This is the actual total of milk served during the selected month based on meal records. This row only displays if you select Calculated + Actual in Step 4.
- Actual End of Month Balance: This is the actual end of month balance based on the following formula: Carry Over + Purchased - Written Off -Actual Served. This row only displays if you select Calculated + Actual in Step 4.

| Monthly Overview Milk Audit                            |            |                            |                       |         |
|--------------------------------------------------------|------------|----------------------------|-----------------------|---------|
| July 2023                                              | Calculated | Calculated + Actual Served | 🛱 Show Daily Calendar | Print + |
|                                                        | Whole      | 1% / Skim                  | Substitute            | Total   |
| Previous Month Carry Over / Starting Balance (Gallons) | 0.0000     | 0.0000                     | 0.0000                | 0.0000  |
| Purchased (Gallons)                                    | 0.0000     | 0.0000                     | 0.0000                | 0.0000  |
| Required (Gallons)                                     | 0.0000     | 0.0000                     | 0.0000                | 0.0000  |
| Written Off (Gallons)                                  | 0.0000     | 0.0000                     | 0.0000                | 0.0000  |
| Calculated End of Month Balance (Gallons)              |            |                            |                       |         |
| Actual Served (Gallons)                                | 0.0000     | 0.0000                     | 0.0000                | 0.0000  |
| Actual End of Month Balance (Gallons)                  |            |                            |                       |         |

 Click *Print* and choose a report to print. You can choose Summary Report or Detailed Report. Both reports download as PDFs.

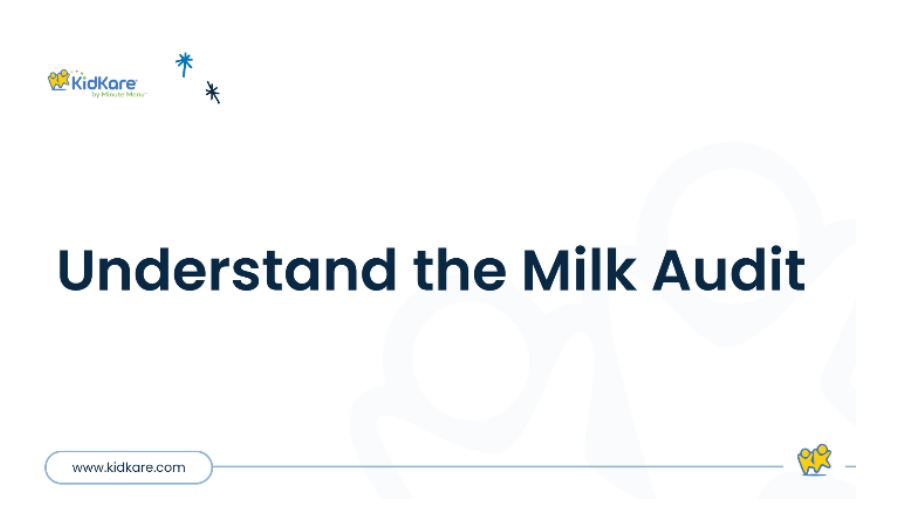

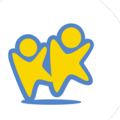

# Use the Milk Audit Daily Calendar

Use the Daily Calendar to view and/or add milk events, such as purchases or write offs.

 Click Show Daily Calendar. The Daily Calendar displays at the bottom of the window. The Calculated version is shown in the figure below.

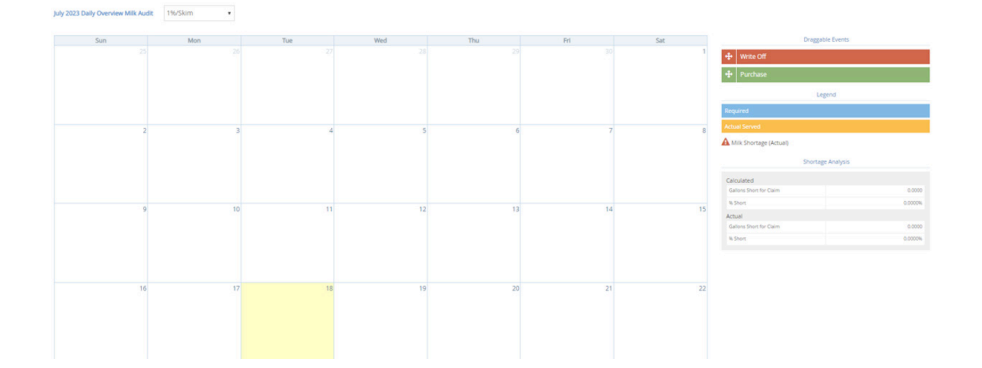

- Click the drop-down menu and select the milk type. You can choose from Whole, 1%/Skim, or Substitute.
- To add a write off:
  - In the *Draggable Events* section, click the *Write Off* event and drag it to the calendar.
  - Drop it on the day on which to apply it.
     The Milk Write Off pop-up opens.

*Note*: A day can only have one write off event at a time. You cannot change the date in the Milk Write Off pop-up. If you are a sponsored center, your food program sponsor must enable this feature.

- Click the text box and enter the amount of milk you are writing off.
- Click the corresponding drop-down menu and select *Gallons, Pints, or Quarts.* All units of measure are converted to gallons once you save.
- Click Save.
- To add a purchase:
  - In the *Draggable* Events section, click the
     *Purchase* event and drag it to the calendar.
  - Drop it on the day on which to apply it. The Add Expenses pop-up opens.

| Quick Entry                                                                         | Itemized Er              | ntry  |           |          |              |              |              |                          | 0                                             | Sav           |
|-------------------------------------------------------------------------------------|--------------------------|-------|-----------|----------|--------------|--------------|--------------|--------------------------|-----------------------------------------------|---------------|
| Expense Det                                                                         | tail                     |       |           |          |              |              |              |                          |                                               | 1             |
|                                                                                     | 01/03                    | /2019 |           | <b>m</b> | Add or Selec | ct Vende     | or           |                          |                                               |               |
| Invoice #                                                                           |                          |       |           |          |              |              |              |                          |                                               |               |
| Description                                                                         |                          |       |           |          |              |              |              |                          |                                               |               |
| Receipt Total                                                                       | \$ 0                     |       |           |          |              |              |              |                          |                                               |               |
|                                                                                     |                          |       |           |          |              |              |              |                          |                                               |               |
| Milk Quantit                                                                        | ties                     |       |           |          |              |              |              |                          |                                               |               |
| Milk Quantit                                                                        | ties                     | gal 🕶 | 1%/Skim I | Milk 0   | ga           | il •         | Substitute I | Ailk O                   | 8                                             | al -          |
| Milk Quantit                                                                        | o                        | gal 🕶 | 1%/Skim I | Milk 0   | ga           | l v          | Substitute # | Milk 0                   | 8                                             | jal •         |
| Milk Quantit                                                                        | o                        | gal 🕶 | 1%/Skim I | Milk 0   | ga           | l 🕶          | Substitute M | Ailk O                   | otal: 0.00                                    | al +          |
| Milk Quantit<br>Whole Milk<br>Expenses Ite                                          | 0<br>ems                 | gal 🕶 | 1%/Skim I | Milk 0   | ga           | l v          | Substitute M | Ailk 0<br>T<br>Differen  | 8<br>iotal: 0.00<br>nce \$0.00                | al -          |
| Milk Quantit<br>Whole Milk<br>Expenses Ite<br>Unapprov                              | ems<br>ved 0             | gal ▼ | 1%/Skim I | Milk 0   | ga           | il •         | Substitute M | 111k 0<br>T<br>Differen  | 8<br>Total: 0.00<br>hce \$0.00<br>\$0.00      | al +          |
| Milk Quantit<br>Whole Milk<br>Expenses Ite<br>Unapprow<br>Food                      | ems<br>ved<br>0          | gal ▼ | 1%/Skim I | Milk 0   | ga           | l ▼          | Substitute M | Milk 0<br>T<br>Differen  | 8<br>iotal: 0.00<br>s0.00<br>\$0.00           | al +          |
| Milk Quantit<br>Whole Milk<br>Expenses Ite<br>Unapprov<br>Food<br>Supplies          | ems<br>ved<br>s          | gal + | 1%/Skim l | Milk 0   | ga           | l <b> </b> ▼ | Substitute I | tilk 0<br>T<br>Different | 50.00<br>\$0.00<br>\$0.00<br>\$0.00           | al +          |
| Milk Quantit<br>Whole Milk<br>Expenses Ite<br>Unapprov<br>Food<br>Supplies<br>Labor | ems<br>ved 0<br>s 0<br>0 | gal + | 1%/Skim l | Milk 0   | 89           | l <b> </b> ▼ | Substitute M | Alik 0<br>1<br>Differen  | s0.00<br>\$0.00<br>\$0.00<br>\$0.00<br>\$0.00 | al ▼<br>000 g |

- Select Quick Entry.
- Enter your milk quantities.
- Click Save.
- To edit a Write Off or Purchase from this screen:
  - Click the purchase to edit. A pop-up opens.
  - Enter new information over the existing information. Note that you cannot change the date.
  - Click Save.
- To remove a Write Off or Purchase from this screen:
  - Click the X in the right corner of the banner in the day your wish to remove.
  - Respond to the confirmation prompt.

# Additional Calendar Items

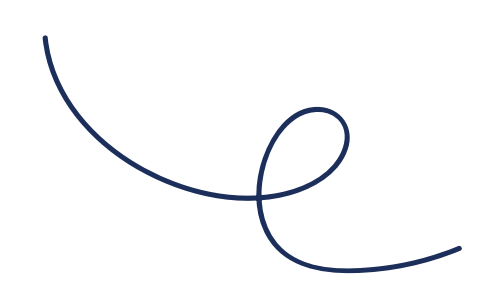

The following items also display on the calendar:

- *Required*: Required amounts display for each day where an calculated or calculated + actual calculation is present. You cannot add, move, or remove these markers.
- A Milk Shortage (Calculated): This icon displays on each day for which the daily ending balance value is calculated to be negative. Click this icon to view the anticipated shortage amount.

| Milk Shortage (Calculated) | × |
|----------------------------|---|
| Milk Shortage (Calculated) | × |

A milk shortage is calculated to occur on January 09, 2019 in the amount of 3.6563 gallons.

• A Milk Shortage (Actual): This icon displays on each day for which the daily ending balance based on the calculated values is negative. Click this icon to view the actual shortage amount Shortage Analysis: This section displays the calculated total amount of gallons you are short by day or by claim. This is determined by how your system is set up. For sponsored centers, your food program sponsor makes this distinction. If you selected Calculated + Actual at the top of the page, the actual shortages display as well.

| Shortage                   | Analysis  |
|----------------------------|-----------|
| Gallons Short for<br>Claim | 57.3904   |
| % Short                    | 100.0000% |

| Shortage Analysis    |           |  |  |  |  |  |
|----------------------|-----------|--|--|--|--|--|
| alculated            |           |  |  |  |  |  |
| Gallons Short by Day | 72.6406   |  |  |  |  |  |
| % Short              | 100.0000% |  |  |  |  |  |
| ctual                |           |  |  |  |  |  |
| Gallons Short by Day | 0.0000    |  |  |  |  |  |
| % Short              | 0.0000%   |  |  |  |  |  |
|                      |           |  |  |  |  |  |

# Manage Schoo DGVS OUT

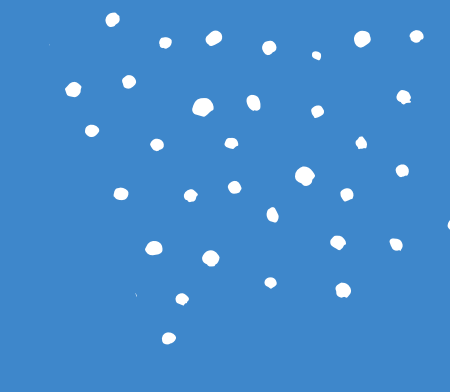

# **Add School Days Out**

- From the menu to the left, click *Calendar*. The Calendar page opens.
- To add a school out event for the entire center:
  - Click the *Center* tab.
  - From the *Draggable Events* section, click
     *School Out*, drag it, and drop it onto the calendar. If school is out for more than one day, go to Step 5.
- To add a school out event for an entire classroom:
  - Click the *Center* tab.
  - Click the *Classroom drop-down* menu and select the classroom for which to add a school out day.
  - From the *Draggable Events* section, click
     School Out, drag it, and drop it onto the calendar. If school is out for more than one day, go to Step 5.
- To add a school out event for individual children:
  - Click the *Child* tab.

- Click the Select Child drop-down menu and select the child for whom to add an event.
- From the *Draggable Events* section, click
   School Out, drag it, and drop it onto the calendar. If this child is out of school for more than one day, go to Step 5.
- Click the event. The Event Editor pop-up opens.
- Click Multi-Day.
- Click the *Event Start Date* box and enter the first day school is out.
- Click the *Event End Date* box and enter the last day school is out.

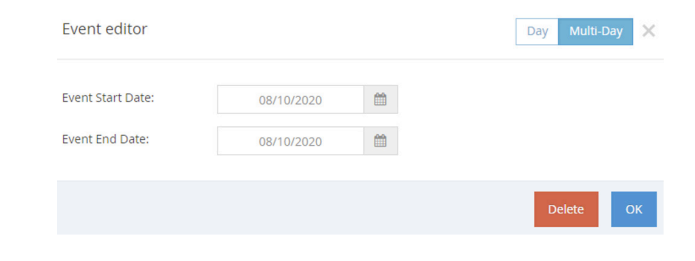

• Click OK.

# Remove School Out Days

You can remove school out days, as needed. To do so:

- From the menu to the left, click *Calendar*. The Calendar page opens.
- Click the *Center* tab to remove center-wide school out days, or click the Child tab to remove school out days for a specific child. If you select *Child*, click the *Select a Child* drop-down menu and select the child to edit.
- Click the event on the calendar. The Event Editor opens.
- Click Delete.

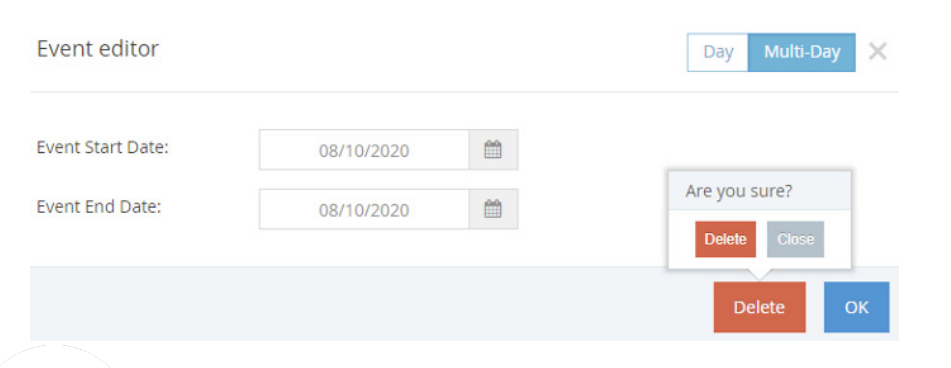

• At the *Are You Sure* prompt, click *Yes.* The event is removed.

# CO CU Ote & Manage Clims

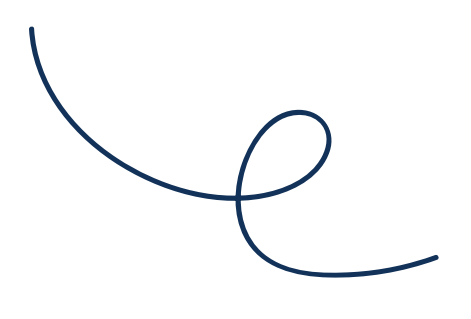

# Calculate Claims

The option to calculate a claim displays on the View Claims page for those months in which there are meals/attendance recorded, but you have not yet calculated the claim. This option appears in the Last Calculated column.

• From the menu to the left, click Claims. The View Claims page opens.

|              |   | 📫 > View Claims |                                     |                            |                               |          |       |          |                          |                   |
|--------------|---|-----------------|-------------------------------------|----------------------------|-------------------------------|----------|-------|----------|--------------------------|-------------------|
| g Kids       |   |                 |                                     |                            |                               |          |       |          |                          |                   |
| Food Program |   | Al Months       | AltStatup                           | 15                         | Go Coar Filter                |          |       |          |                          |                   |
| Claims       | 1 |                 |                                     |                            |                               |          | 1     |          |                          |                   |
| Expenses .   |   | Month           | <ul> <li>Last Calculated</li> </ul> | <ul> <li>Free %</li> </ul> | <ul> <li>Reduced %</li> </ul> | e Faid N | 0 ADA | e Cained | <ul> <li>Pall</li> </ul> | Status            |
| y eforms     |   | April 2020      | Calculate                           |                            |                               |          |       |          |                          | Not Calculated    |
| Beports      |   | February 2020   | 03/18/2020                          | 47.53h                     | 34.71%                        | 17,39%   | 11    | \$0.00   | \$1.00                   | Pad               |
| Get Help     |   | August 2019     | 0915/2019                           | 47.02%                     | 34.71%                        | 17.39%   | 1     | \$3.30   | Record Payment           | Austing Payment   |
| togout       |   | January 2019    | 01/16/2019                          | 6.02%                      | 65.67%                        | 23.12%   |       | 50.53    |                          | Assisting Payment |
|              |   |                 |                                     |                            |                               |          |       |          |                          |                   |
|              |   |                 |                                     |                            |                               |          |       |          |                          |                   |
|              |   |                 |                                     |                            |                               |          |       |          |                          |                   |
|              |   |                 |                                     |                            |                               |          |       |          |                          |                   |

• Click Calculate on the row to calculate. The claim is calculated.

If one claim is produced by the calculation, the Claim Detail page opens and displays the claim information. If multiple claims are produced (such as for regular and At-Risk meals), the View Claims page refreshes. click the month or calculated date to open the associated claim.

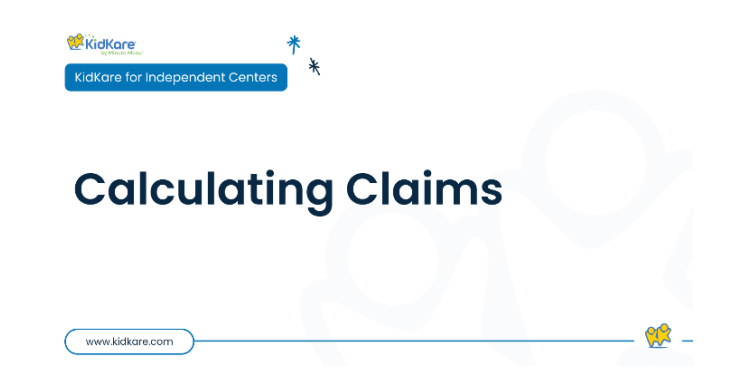

# Recalculate Claims

Before you submit your claim to the state, you can recalculate it to account for any manual changes made after initial claim calculation. For example, you may have corrected an error listed in the Claims Error List and need to calculate the claim again.

You can only re-calculate claims that you have not marked as submitted to the State. If you need to recalculate a claim that you marked as submitted, you must clear the submitted flag before proceeding.

- From the menu to the left, click *Claims*.
- Click on the claim month needing to be recalculated in order to open the claim details.

|              |   | 👫 🕤 Claim Details                                                                   |        |         |        |          |                                                    |                                     |  |  |
|--------------|---|-------------------------------------------------------------------------------------|--------|---------|--------|----------|----------------------------------------------------|-------------------------------------|--|--|
| Kids         |   |                                                                                     |        |         |        |          |                                                    |                                     |  |  |
| Food Program | ~ | February 2020                                                                       | Center |         |        |          | 1 Delete                                           | Recalculate                         |  |  |
| Claims       |   | Would you like to calculate blended rates while calculating?                        |        |         |        |          |                                                    |                                     |  |  |
| Expenses     | ~ | Mark                                                                                |        |         |        | -        |                                                    |                                     |  |  |
| eForms       | ~ | Medis                                                                               | Pree   | Reduced | Paid   | Iotal    | Claim Statu                                        | S                                   |  |  |
| Reports      |   | AM Soack                                                                            | 0      | 0       | 0      | 0        | Last Calculate                                     | ed: 03/18/2020                      |  |  |
| Setup        |   | Lunch                                                                               | 0      | 0       | 0      | 0        | Total Payments: \$0.00<br>Awaiting Payment: \$0.00 |                                     |  |  |
| e            |   | Phil Coards                                                                         | 0      | 0       | 0      | 0        |                                                    |                                     |  |  |
| Get Help     |   | Disper                                                                              | 0      | 0       | 0      | 0        | Submitted to                                       | state () no                         |  |  |
| Logout       |   | Eve Snark                                                                           | 0      | 0       | 0      | 0        | Claim Actio                                        | ana di di                           |  |  |
| ۲            |   | Eve. Silack                                                                         | 11     |         | 4      | 22       |                                                    |                                     |  |  |
|              |   | Attendance                                                                          | Days   | ADA     | Free % | Reduce % | Paid %                                             | Calculated Amount                   |  |  |
|              |   | Attendance                                                                          | Days   | ADA     | Free % | Reduce % | Paid %                                             | Calculated Amount                   |  |  |
|              |   | 11                                                                                  | 1      | 11      | 47.83  | 34.78    | 17.39                                              | \$0.00                              |  |  |
|              |   |                                                                                     |        |         |        |          |                                                    |                                     |  |  |
|              |   | Claim Error List                                                                    |        |         |        |          |                                                    |                                     |  |  |
|              |   | > 15 A menu was recorded, but no children were recorded in attendance.              |        |         |        |          |                                                    |                                     |  |  |
|              |   | > 21 A meal com                                                                     |        |         |        |          |                                                    |                                     |  |  |
|              |   |                                                                                     |        |         |        |          |                                                    |                                     |  |  |
|              |   | > 20 A Drie state                                                                   |        |         |        |          |                                                    |                                     |  |  |
|              |   | > 39 A Dr's state                                                                   |        |         |        |          |                                                    |                                     |  |  |
|              |   | <ul> <li>39 A Dr's state</li> <li>49 A child was</li> </ul>                         |        |         |        |          |                                                    |                                     |  |  |
|              |   | <ul> <li>39 A Dr's state</li> <li>49 A child was</li> <li>61 No receipts</li> </ul> |        |         |        |          |                                                    | Disallower<br>Disallower<br>Warning |  |  |

 Click the green *Recalculate* button at the top. The claim is recalculated, and the Calculated Date in the Claim Status section is updated. Review the Claim Error List section to ensure that all errors are resolved.

# Claim Error List

The Claim Error List section displays any disallowed and warned meals each time a claim is calculated or recalculated. Each error results in a Warning or Disallowed message. Errors that result in disallowance are deducted from the reimbursement. Warning notifications do not deduct from the reimbursement, but you should still research and correct the cause.

| Claim Error List                                                                      |                            |
|---------------------------------------------------------------------------------------|----------------------------|
| > 15 A menu was recorded, but no children were recorded in attendance.                | Warning                    |
| > 21 A meal component was missing from the non-infant meal.                           |                            |
| > 39 A Dr's statement has not been received for the special diet child(ren) served du | ring the month. Disallowed |
| > 49 A child was served after the child's enroliment expiration date was reached.     |                            |
| > 61 No receipts are on file for center this month.                                   | Warning                    |
| > 78 Quantity of food prepared was less than quantity required.                       | Warning                    |
| > 83 Menu notes/comments have been supplied.                                          | Warning                    |
| > Milk Audit - 1% or Skim Milk: 0.53 gal, Whole Milk: 0.03 gal short                  | Warning                    |
| Claim History                                                                         |                            |

*Note*: You can filter the Claim Error List to a specific error type. To do so, click the Filters in the top-right corner and select the filter to apply to the Claim Error List. You can show Allow/Warn errors, Disallowed errors, or both errors.

| Date Calculated | Claim Amount | Adjustment |
|-----------------|--------------|------------|
| 03/18/2020      | \$0.00       | No         |

# Enter Claims into CNP Online

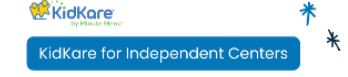

www.kidkare.com

## **Enter Claims into State Site**

- From the menu to the left, click *Claims*.
- Select Claim List. The Claim List page opens.
- In the top right corner, Click the *Month* box and select the claim month you are submitting.
- Copy the numbers on the screen into the CNP site as they show in KidKare.
- If you prefer a PDF version, click on *Claim* Actions and then select *Print Claim Report*.
- Click *Calculate* in the CNP site and review your entries to ensure they match what is in KidKare. Then click *Save*.

| November 20  | 024 Center |         |      |       | Delete Recalculate          |
|--------------|------------|---------|------|-------|-----------------------------|
| Meals        | Free       | Reduced | Paid | Total | Claim Status                |
| Breakfast    | 75         | 47      | 21   | 143   | Last Calculated: 12/12/2024 |
| AM Snack     | 2          | 5       | 0    | 7     | Total Payments: \$0.00 🤌    |
| Lunch        | 75         | 49      | 21   | 145   | Awaiting Payment: \$992.67  |
| PM Snack     | 76         | 46      | 22   | 144   | Submitted to State: 🕕 No    |
| Dinner       | 0          | 0       | 0    | 0     | Claim Actions               |
| Eve. Snack   | 0          | 0       | 0    | 0     |                             |
| Participated | 26         | 16      | 8    | 50    |                             |
|              |            |         |      |       |                             |

| Cl | laim Totals |      |     |        |          |        |                   | ^ |
|----|-------------|------|-----|--------|----------|--------|-------------------|---|
|    | Attendance  | Days | ADA | Free % | Reduce % | Paid % | Calculated Amount |   |
|    | 160         | 9    | 18  | 52.00  | 32.00    | 16.00  | \$992.67          |   |

# Mark as Submitted to State

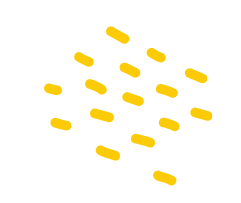

When a claim has just been filed or is about to be filed with your state agency, mark the claim as Submitted in KidKare.

*Required Permissions*: You must have the Claims permission enabled on your account to view and work with claims. Sponsored centers do not have access to this feature.

- From the menu to the left, click *Claims*.
- Click the claim to view. The Claim Details page opens.
- In the Status section, click (III) next to Have You Submitted Your Claim to the State.

*Note*: Once you mark a claim as submitted, the claim records are locked and you cannot make changes to the claim. To unlock the claim for editing again, change the Have You Submitted Your Claim to the State flag back to No.

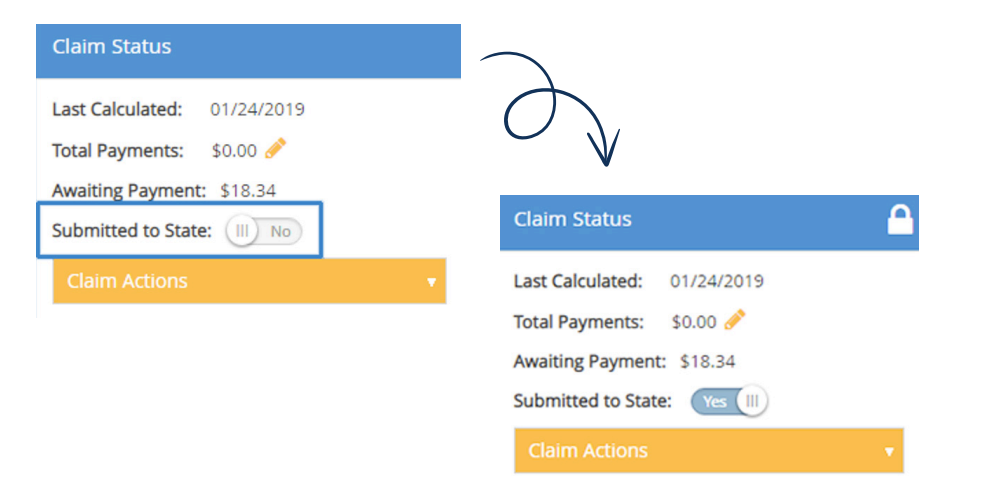

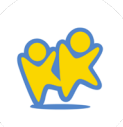

# Record Payments from the State

Record payments from the View Claims page or the Claim Details page. If you record a payment for a claim with adjustments, the payment is applied to the original claim first and then to adjustments in date order (oldest to newest) until all money is applied.

*Required Permissions*: You must have the Claims permission enabled on your account to view and work with claims. Sponsored centers do not have access to this feature

# Recording Payments on the View Claims Page

- From the menu to the left, click
   Claims.
   Record Payment
- In the Paid column, click
   Record Payment. The Record
   Payment pop-up opens.

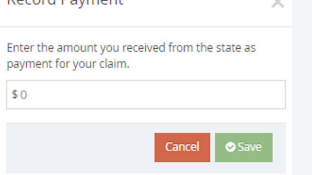

- Click the \$ box and enter the amount you received from the State.
- Click Save.

### Recording Payments on the Claim Details Page

- From the menu to the left, click *Claims*.
- Click the claim for which to record payment. The Claim Details page opens.
- In the Status section, click next to Total Payments. You can also click the Claim Actions drop-down menu and select Enter Payment Amount. The Record Payment pop-up opens.

|          |                                | 🖷 > Cain Details                   |        |                        |      |       |                            |
|----------|--------------------------------|------------------------------------|--------|------------------------|------|-------|----------------------------|
|          | Kids<br>Food Program<br>Claims | February 2021<br>Would you like to | Center | ates while calculating |      |       | Delete Decalculate         |
| 5        | Expenses                       | Mark                               | free   | Roburd                 | Paid | Tetal | Claim Status               |
| 9        | eForms                         | treakfarz.                         | 0      |                        |      |       |                            |
| 3        | Reports                        | AMSnack                            |        |                        | 0    | 0     | Lest CaksAnted: 05/16/2020 |
| à        | Setup                          | Lunch                              |        |                        | 0    | 0     | Awaiting Payment: \$100    |
| 0        | Get Help                       | PM Snack                           | 0      |                        | 0    | 0     | Submitted to State: 10180  |
| <u>.</u> | Lopost                         | Dinner                             | 0      |                        | 0    | 0     | Claim Actions              |
|          |                                | the Snick                          | 0      |                        | 0    | 0     |                            |
|          |                                |                                    |        |                        |      |       |                            |

- Click the \$ box and enter the amount you received from the State.
- Click Save.
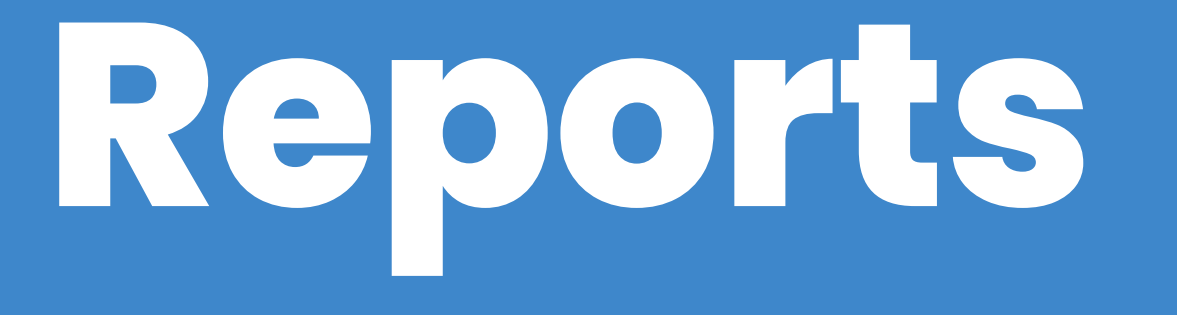

# Participant Reports

#### Participants Not Claimed Report

This report lists active participants who were not claimed for a selected claim month. Note that this report does not take attendance into consideration—it only checks whether an active participant was claimed for that month.

- From the menu to the left, click *Reports*.
- On the Reports page, select the following:
  - Category: Participants
  - **Report Name:** Participants Not Claimed
  - *Month*: Select the month for which to run the report.
- Click *Run.* A PDF downloads.

#### **Participant Roster**

The Participant Roster lists all participants currently enrolled with your center. This report only includes basic demographics and enrollment dates.

- From the menu to the left, click **Reports**.
- On the Reports page, select the following:
  - Category: Participants
  - Report: Participant Roster
  - Month: Select the month for which to run the report.
- Click *Run.* A PDF downloads.

#### **IEF List Report**

The IEF List report summarizes income eligibility form information saved to participant records for a selected claim month. It includes household information if such information was saved to the participant profile.

- From the menu to the left, click *Reports*.
- On the Reports page, select the following:
  - Category: Participants
  - Report: IEF List
  - **Date:** Select the month and year for which to run the report.
  - *Month*: Select the month for which to run the report.
- Click *Run.* A PDF downloads.

#### Participant Racial Counts Summary Report

The Participant Racial Count Summary report provides a count of enrolled participant broken down by race and ethnicity.

- From the menu to the left, click
- On the Reports page, select the following:
  - Category: Participants
  - *Report:* Participant Racial Counts Summary
  - *Month*: Select the month for which to run the report.
- Click Run. A PDF downloads.

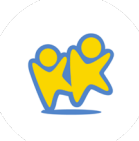

#### Participant IEF/Child Enrollment Form report

The Participant IEF/Child Enrollment Form report prints enrollment and/or income eligibility forms for participants you select.

- From the menu to the left, click *Reports*.
- On the Reports page, select the following:
  - Category: Participants
  - Report: Participant IEF/Child Enrollment
  - **Participants:** Select Specific Child or Multiple Children.
    - Specific Participant: Click the Select a Participant drop-down menu and select the participant for whom to run the report.

- Multiple Participants: Click the Status drop-down menu and select Active, Pending, or Both. Then, select how to sort the participants included. You can sort by Participant Number, Participant First Name, or Participant Last Name (this option appears after the Forms drop-down menu).
- Forms: Select Enrollment Page Only, Income Eligibility Page Only, or Both.
- Click *Run.* A PDF downloads.

# Claim Statement Reports

#### **Claim Error Report**

This report provides a quick claim overview and lists specific errors that occurred when processing the claim. This report also prints after you process claims.

- From the menu to the left, click *Reports*.
- On the Reports page, select the following:
  - Category: Claim Statements
  - Report Name: Claim Error Report
  - *Month*: Select the month for which to run the report.
- Click *Run.* A PDF of the report downloads.

#### **Claims Roster**

The Claims Roster lists participant, enrollment information, FRP status, basis, and more.

- From the menu to the left, click *Reports*.
- On the Reports page, select the following:
  - **Category:** Claim Statements
  - Report Name: Claim Roster
  - *Month:* Select the month for which to run the report.
- Click *Run.* A PDF of the report downloads.

You can also print this report from the Claim Details page.

- 1. From the menu to the left, click *Claims*.
- 2. Select the claim to view. the claim Details page opens.
- 3. Click *Claim Actions* and select *Print Claim Roster.*

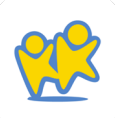

# Finance Reports

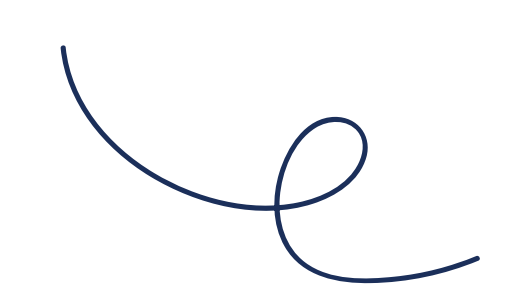

#### Center Receipts Journal Report

The Center Receipts Journal report lists your receipt entries for the selected claim month.

- From the menu to the left, click *Reports*.
- On the Reports page, select the following:
  - Category: Finance
  - Report Name: Center Receipts Journal
  - *Month:* Select the month for which to run the report.
- Click *Run.* A PDF downloads.

#### Non-Profit Status Report

This report lists your claim amounts, reimbursement amounts, and any possible profits. This allows you to assess whether you meet non-profit status. You can print this report to PDF or to a spreadsheet.

- From the menu to the left, click *Reports*.
- On the Reports page, select the following:
  - Category: Finance
  - **Report Name:** Non-Profit Status Report
  - *Month:* Select the month for which to run the report.
  - Format: Select PDF or Excel.
- Click *Run*. The report downloads in the format you selected.

# Meals & Attendance Reports

### Menu Production Record

- From the menu to the left, click *Reports*.
- On the Reports page, select the following:
  - Category: Meals & Attendance
  - Report: Menu Production Record
  - From/To: Select a start and end date for the report.
- Click *Run.* A PDF downloads.

### Weekly Quantities Required

The Weekly Quantities Required report lists the amount of food required weekly. You must estimate attendance in order for this report to generate data.

- From the menu to the left, click *Reports*.
- On the Reports page, select the following:
  - Category: Meals & Attendance
  - **Report:** Weekly Quantities Required
  - *From/To*: Select a start and end date for this report.
- Click *Run.* A PDF downloads.

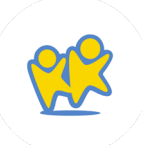

#### Center Weekly Menu

The Center Weekly Menu report prints your weekly menu plan. You can print this for a single week or the entire month.

- From the menu to the left, click *Reports*.
- On the Reports page, select the following:
  - Category: Meals & Attendance
  - Report: Center Weekly Menu
  - **Date:** Select a start date for the report. The report will generate for that week.
  - Type: Non-Infant, Infant, or Both
  - Number of Weeks: Single Week or Entire Month
- Click *Run.* A PDF downloads.

#### **Center Monthly Menu Plan**

The Center Monthly Menu Plan report prints your menu plans for the entire month.

- From the menu to the left, click *Reports*.
- On the Reports page, select the following:
  - Category: Meals & Attendance
  - **Report:** Center Monthly Menu Plan
  - **Claim Month:** Select the claim month for which to run the report.
  - **Type:** Non-Infant or Infant
- Click *Run.* A PDF downloads.

#### Menu Notes Report

The Menu Notes report lists all notes made on recorded menus for the month you select. This report is generated as a PDF you can download and save to your computer.

- From the menu to the left, click *Reports*.
- On the Reports page, select the following:
  - Category: Meals & Attendance
  - Report: Menu Notes Report
  - *Month*: Select the month for which to print the report.
- Click *Run.* A PDF downloads.

### Print the Infant Feeding Report

If you have enabled individual infant menu reporting, you can print individual infant menus. This report also includes information such as whether the parent accepts center formula and/or food, the infant's age in months, the infant's date of birth, and more.

- From the menu to the left, click *Reports*.
- On the Reports page, select the following:
  - Category: Meals & Attendance
  - Report: Infant Feeding Report
  - **Claim Month:** Select a start and end date for the report.
- Click *Run.* A PDF downloads.

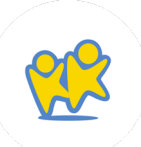

#### Daily Attendance + Meal Count Report

The Daily Attendance + Meal Count report is a worksheet you can use to record daily attendance and meal counts. A space for parent signatures is included on this worksheet.

- From the menu to the left, click *Reports*.
- On the Reports page, select the following:
  - Category: Meals & Attendance
  - *Report:* Daily Attendance + Meal Count Report
  - From/To: Select a start and end date for the report.
- Click *Run.* A PDF downloads.

### Weekly Attendance + Meal Count Report

The Weekly Attendance + Meal Count report lists weekly attendance and meal counts for your center. Note that attendance for one (1) year-olds is underlined and in bold. This provides a quick visual reference as to how many children are in the one year-old age group, since this age group must be served whole milk.

- From the menu to the left, click *Reports*.
- On the Reports page, select the following:
  - Category: Meals & Attendance
  - *Report:* Weekly Attendance + Meal Count Report
  - Date: The user can select a start date for the report. The report will generate for that week.
  - *Report Span:* Select Single Week or Entire Month
  - Classroom: Select a specific classroom or All Classrooms.
- Click *Run.* A PDF downloads.

#### Monthly Claimed Attendance Only Report

The Monthly Claimed Attendance Only report includes claimed attendance for the selected claim month.

- From the menu to the left, click **Reports**.
- On the Reports page, select the following:
  - Category: Meals & Attendance
  - **Report:** Monthly Claimed Attendance Only
  - *Month*: Select the claim month.
- Click Run. A PDF downloads.

#### Weekly Paid Attendance + Meal Counts Report

The Weekly Paid Attendance + Meal Counts report lists weekly attendance, broken down by attendance and meal.

- From the menu to the left, click **Reports**.
- On the Reports page, select the following:
  - Category: Meals & Attendance
  - *Report:* Weekly Paid Attendance + Meal Count Report
  - Date: The user can select a start date for the report. The report will generate for that week.
  - *Report Span:* Select Single Week or Entire Month.
  - Classroom: Select a specific classroom or All Classrooms.
- Click *Run.* A PDF downloads.

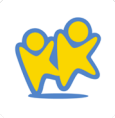

#### Estimated Meal Count Summary Report

The Estimated Meal Count Summary report lists estimated meal counts for a selected month.

- From the menu to the left, click **Reports**.
- On the Reports page, select the following:
  - Category: Meals & Attendance
  - Report: Estimated Meal Count Summary
  - Month: Select the claim month for which to print the report.
- Click *Run.* A PDF downloads.

#### Actual vs Estimate Meal Count Summary Report

The Actual vs Estimated Meal Count Summary report compares actual meal counts with the estimated meal counts, broken down by meal.

- From the menu to the left, click **Reports**.
- On the Reports page, select the following:
  - Category: Meals & Attendance
  - *Report:* Actual vs Estimate Meal Count Summary Report
  - Date Range: The user can select a start date for the report. The report will generate for that week.
- Click *Run.* A PDF downloads.

#### Monthly Paid Attendance Only Report

The Monthly Paid Attendance report lists paid attendance for a selected claim month, as well as classroom totals.

- From the menu to the left, click *Reports*.
- On the Reports page, select the following:
  - Category: Meals & Attendance
  - **Report:** Monthly Paid Attendance Only
  - *Month:* Select the claim month.
- Click *Run.* A PDF downloads.

#### Monthly Paid Meal Counts by Age Group Report

The Monthly Paid Meal Counts by Age Group report lists paid meal counts for a selected claim month by age group, as well as totals for each age group.

- From the menu to the left, click *Reports*.
- On the Reports page, select the following:
  - Category: Meals & Attendance
  - *Report:* Monthly Paid Meal Counts by Age Group
  - **Claim Month:** Select the month for which to run the report.
- Click *Run.* A PDF downloads.

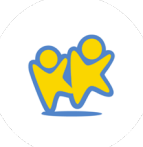

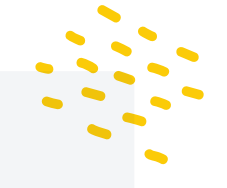

#### Monthly Claimed Meal Counts by Age Group Report

The Monthly Claimed Meal Counts by Age Group report lists claimed meal counts for a selected claim month by age group. It also includes totals for each age group.

- From the menu to the left, click Reports.
- On the Reports page, select the following:
  - Category: Meals & Attendance
  - *Report:* Monthly Claimed Meal Counts by Age Group
  - **Claim Month:** Select the month for which to run the report.
- Click *Run.* A PDF downloads.

#### Monthly Claimed Meal Count Summary

The Monthly Claimed Meal Count Summary report list the total number of meals claimed for a selected claim month.

- From the menu to the left, click *Reports*.
- On the Reports page, select the following:
  - Category: Meals & Attendance
  - Report: Monthly Claimed Meal Count Summary
  - **Date:** Select the month for which to run the report.
- Click *Run.* A PDF downloads.

#### Monthly Paid Meal Count Summary

The Monthly Paid Meal Count Summary report lists all paid meals for a selected claim month. It is broken down by meal type.

- From the menu to the left, click *Reports*.
- On the Reports page, select the following:
  - Category: Meals & Attendance
  - *Report:* Monthly Paid Meal Count Summary
  - **Date:** Select the month for which to run the report.
- Click *Run.* A PDF downloads.

### **Daily FRP Report**

The Daily FRP report provides a Free, Reduced, and Paid breakdown of all meals claimed for the day selected for the report.

- From the menu to the left, click *Reports*.
- On the Reports page, select the following:
  - Category: Meals & Attendance
  - **Report:** Daily FRP Report
  - **Date:** Select the date for which to print the report. This defaults to the current date.
- Click *Run.* A PDF downloads.

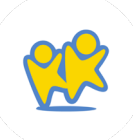

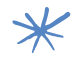

#### Weekly Quantities Required

The Weekly Quantities Required report gives you a list of menu components and the total amount you need to purchase or have on hand for the week you select. It is your "shopping list" that pulls menu components and estimated attendance so that you can plan to have enough food onsite for each meal.

*Note*: This report will only generate if you have menus and estimated attendance entered for the week you are selecting.

- From the menu to the left, click *Reports*.
- On the Reports page, select the following:
  - Category: Participants
  - **Report:** Participant Roster
  - *Month*: Select the month for which to run the report.
- Click Run. A PDF downloads.

## eForms Enrollment Reports

The eForms Reports page lets you retrieve, view, and print enrollment records. This includes both enrollment forms (EF) and income eligibility forms (IEF). Each form type is listed on a separate line.

- From the menu to the left, click *eForms*.
- Click *Reports*. The eForms Reports page opens

*Note*: You can also access this page from the Approve & Renew page. To do so, click View Reports.

- In the *Show Records* For section, enter your report criteria.
  - First drop-down menu: Select Enrollment or Re-Enrollment.
  - Second drop-down menu: Select the form type (EF or IEF).

- Third drop-down menu: Select the date range
   (Current Year, Previous Year, Custom Date Range).
- Fourth drop-down menu: Select a particular child to view. You can also type the child name to filer the list.
- From/To boxes: If you selected Custom Date Range in the third drop-down, use these boxes to set a date range.
- 4. Click *Run.*
- 5. Set additional filters/sorts, as needed.
  - Click the *Participant Name* box in the table and begin typing to search for a particular participant.

*Note*: According to your display settings, this box may be called something else, such as Child Name. For more information, see Set Display Settings.

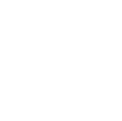

- Click *Filters* in the top-right corner and select First Name or Last Name to sort by first or last name.
- Click the *Participant Name* column or the Last Updated column to sort records in ascending or descending order.
- To view individual forms for a particular record, click *View Form* on the appropriate row. A PDF downloads.
- To view multiple forms together:
  - Check the box next to the records to view.
  - Click Combine & Print Forms. A combined PDF downloads.

eforms

### Understand eForms

Your KidKare Food Program package includes a subscription to eForms. eForms is an all-in one enrollment process for the food program that eliminates paper forms. With eForms, you can:

- Send Invitations: Send forms to guardians via email. Guardians can then fill out and submit the forms from their computer or mobile device. Guardians can only submit completed forms, so you only receive forms that are 100% complete.
- **Track Enrollment Status:** Track form completion on the View Status page, resend invitations, and open forms for guardians to complete onsite.
- Approve & Renew Enrollment: Once forms are submitted, review them directly from your computer or device, approve them, and renew enrollment.

All forms are stored digitally, and you can retrieve them at any time. This saves time and space by eliminating the need to print and re-print forms.

#### **Getting Started Checklist**

*Click here* to print a useful checklist for getting started with eForms. Follow along with the steps, and check each item off as you complete it.

# Add New Participants Using eForms

You can use eForms to enter basic information about a participant and then send an invitation to their guardian to complete and sign the enrollment form.

- From the menu to the left, click *Children*.
- Select List Children.
- Click on Send eForms in the top right corner. If is shows Add Manually instead of Send eForms, Click and select Send eForms.

| Send eForms 🝷 |
|---------------|
| Add Manually  |
| Import        |

- Complete the *Child Details* section.
  - Click the *First Name* and Last Name boxes and enter the participant's first and last name.
  - Click the *Birth Date* box and enter the participant's birth date.

  - If you need to enroll a sibling at the same time, click + Add Child. Repeat Steps 4a 4c for the additional child. You can add as many siblings, as needed. Adding children this way ensures that the parent only needs to complete one income eligibility form for the household.

- Complete the Guardian Details section
  - Click *Existing* to select an existing parent/guardian. Then, select the contact.
  - Click *New* to add a new parent/guardian and enter their information.
- Click Send Invitation.

### What Do I Do if the Guardian Does Not Have an Email Address?

If the guardian does not have an email address, they can complete the form on-site.

- From the menu to the left, click *eForms*.
- Click View Status.
- Locate the appropriate record.
- Click in the column to the far right. This opens the form on the device you are using.
- Have the guardian complete and sign the form while on site.

#### **Next Steps**

Once parents complete the necessary enrollment and income eligibility forms, you must approve and renew participants on the Approve & Renew page. You can also monitor enrollment status on the View Status page. For more information.

# Add a Signature for eForms

You must add a signature to KidKare when using eForms. This signature is added to all eForms you approve or approve and renew.

• Click Welcome in the top-right corner, and select *Add Signature*.

| Single Site 🔶 🔎 | KidKare Test9 (kidkare9)                                                |
|-----------------|-------------------------------------------------------------------------|
|                 | <ul> <li>My Account</li> <li>Get Help</li> <li>Add Signature</li> </ul> |
|                 | ப் Logout                                                               |
|                 | Site ID: 4847                                                           |

Click the *Type Signature* box and type your name.

 Using your mouse, finger, or stylus, sign the *E-Signature* box.

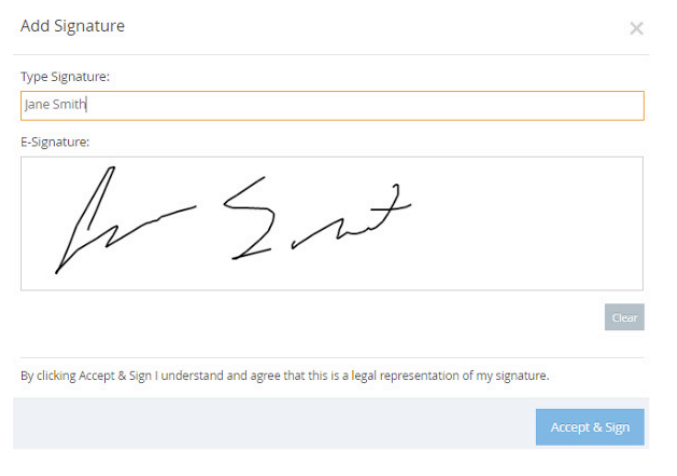

• Click Accept & Sign.

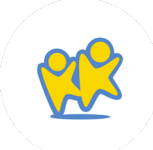

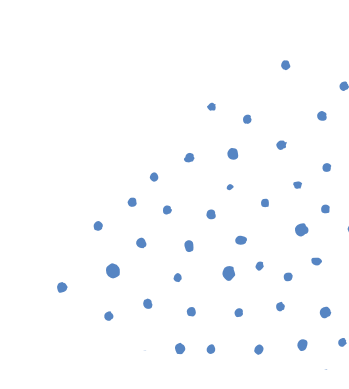

# Customize eForms Email Templates

When you send eForms invitation, revision request, etc. to a guardian, they receive it via email. You can customize these emails to suit your business.

- From the menu to the left, click eForms.
- Select Send Invitations.
- Click *Edit Email.* The template page opens and displays the Initial Invitation template.

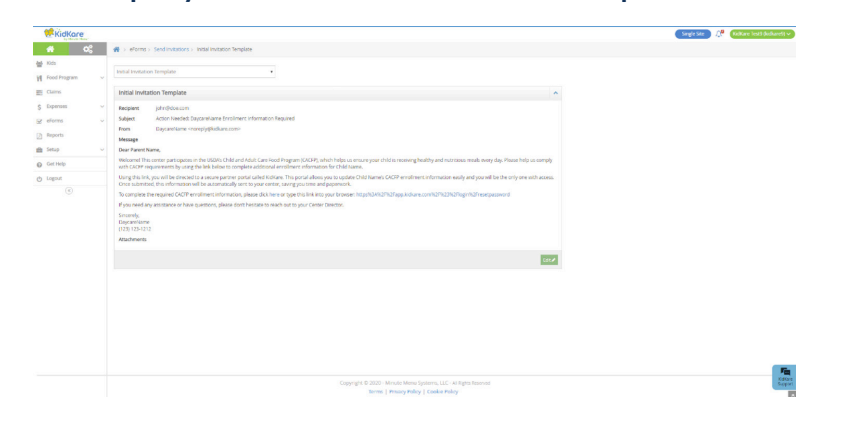

• Click the *Template* drop-down menu and select the email template to change.

- Update the *Subject, From, and Message boxes,* as needed.
  - Variables you can use to fill-in certain information are listed at the bottom of the editor (#ParentName#, #ChildName#, and so on).
  - When editing the Message, use the toolbar to format your text. You can also insert URLs, insert images, embed videos, and switch to an HTML editor.
- Add attachment if needed.
- When finished making edits, click Save.

Video Link: Edit Email Templates

• Click Edit.

## Update Guardian Email Addresses

Participant records that do not have an associated email address are indicated by on the View Status page. You can quickly add an email address to these records without leaving this page.

- From the menu to the left, click *eForms*.
- Click View Status.
- Click the participant's name in the *Child Name* column. A pop-up opens and displays the guardian's contact information.

| Kelly Haro      | ding                 | ×      |
|-----------------|----------------------|--------|
| Name:<br>Phone: | Kelly Harding        |        |
| Email:          | kharding@anemail.com |        |
|                 |                      | Update |

- Click the *Email* box and enter a valid email address.
- Click Update.

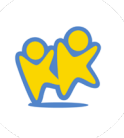

# **Send Invitations**

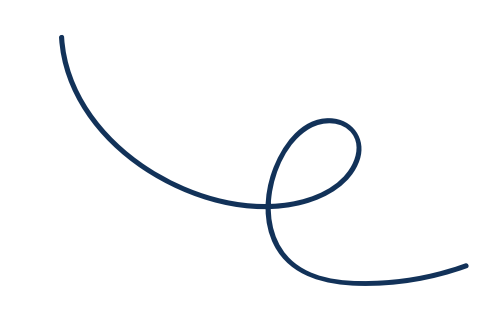

The Send Invitations page is where you send invitations to renew enrollment with your center.

- From the menu to the left, click *eForms*.
- Click Send Invitations

| KidKore         |      |                          |                        |                                                                                                    |                    |             | sangle sa                      | 🔹 🥂 Gilkare testi (isikar |  |  |
|-----------------|------|--------------------------|------------------------|----------------------------------------------------------------------------------------------------|--------------------|-------------|--------------------------------|---------------------------|--|--|
| <b>#</b> 00     |      | > eforms > Send Invit    | Ladons                 |                                                                                                    |                    |             |                                |                           |  |  |
| Kids            |      |                          |                        |                                                                                                    |                    |             |                                |                           |  |  |
| Food Program    |      | Advant second and sec    | and a state            |                                                                                                    |                    |             |                                |                           |  |  |
| Claims          | 1    | 80 Days                  |                        |                                                                                                    |                    |             |                                |                           |  |  |
| Expenses        | × 8  | ide invitations that are | currently opent (=) Ho |                                                                                                    |                    |             |                                | co Owrite                 |  |  |
| Forms           |      | hat forms would you I    | like to see?           |                                                                                                    |                    |             |                                | Real Researching          |  |  |
| end invitations |      | Errolment Income         | Form                   |                                                                                                    |                    |             |                                |                           |  |  |
| ew Status       | 1    |                          |                        |                                                                                                    |                    |             |                                | Different Service         |  |  |
| prove & Renew   |      |                          |                        |                                                                                                    |                    |             |                                |                           |  |  |
| ports           | Disp | kay 10 • records         |                        |                                                                                                    |                    |             |                                |                           |  |  |
| ieports         | D    | Child ID                 | Child Name             | Child Status                                                                                                    | e Form             | Form Status | <ul> <li>Depiration</li> </ul> | Sent Date                 |  |  |
| anap            |      |                          |                        | Active, Pending                                                                                                 |                    |             |                                |                           |  |  |
| Set Help        | 0    | 51133560                 | 484/80 (38) 05 38      | Active                                                                                                    | Errolment          |             |                                |                           |  |  |
| APRIL 8         |      |                          |                        |                                                                                                    |                    |             |                                |                           |  |  |
|                 |      |                          |                        |                                                                                                    | Income Eligibility |             |                                |                           |  |  |
|                 |      | 51188567                 |                        | between 1990 and 1990 and 1990 and 1990 and 1990 and 1990 and 1990 and 1990 and 1990 and 1990 and 1990 and 1990 | Freelmant          |             | (8/05/2029                     |                           |  |  |
|                 |      |                          | CANAS, ALEX 🛎          |                                                                                                    |                    |             |                                |                           |  |  |
|                 |      |                          |                        |                                                                                                    | Income Eligibility |             |                                |                           |  |  |
|                 |      |                          |                        |                                                                                                    |                    |             |                                |                           |  |  |
|                 | 0    | 51133548                 | CEPEDA, ADAUNNI 🥙      | Active                                                                                                    | Errolment          |             |                                |                           |  |  |
|                 |      |                          |                        |                                                                                                    | Income Eligibility |             |                                |                           |  |  |
|                 |      |                          |                        |                                                                                                    |                    |             |                                |                           |  |  |
|                 | 8    | 50968569                 | Child, Test 😕          | Active                                                                                                    | Errolinert         |             | 01/01/2035                     |                           |  |  |
|                 |      |                          |                        |                                                                                                    | income flightly    |             |                                |                           |  |  |
|                 |      |                          |                        |                                                                                                    |                    |             |                                |                           |  |  |
|                 |      |                          |                        |                                                                                                    |                    |             |                                |                           |  |  |

- Set filters for the participants to include.
  - Click the *Children Expiring Within* drop-down menu and select a date range (30 Days, 60 Days, 90 Days, or Custom Date).

*Note*: According to your display settings, this option may be called something else, such as Children Expiring Within. For more information, see Set Display Settings.

- Click the slider next to *Hide Invitations That Are Currently Open* to hide open invitations. This is set to No by default.
- In the What Forms Would You Like to See section, click Enrollment, Income Form, or both.
- Click Go.
- Check the box next to the participants to which to send forms. You can also check the box at the top of the table to select all displayed participants.
  - Only the records on the page you are viewing are selected. You can click the *Display Records* drop-down menu to display additional records (10, 25, 50, or 100).
- Send the form(s).
  - To send both enrollment forms and income eligibility forms, click Send All.
  - To send a specific form, click and select the form to send.

Video Link: <u>Send Renewal Invitations &</u> The Guardians View of an Enrollment

# View Enrollment Status

The View Status page provides a central place for you to view enrollment status for all participants at your center. You can quickly see who has started their forms, completed their forms, what forms are ready for approval, and so on. You can also take action on invitations, such as re-sending them, opening forms for onsite completion, cancelling invitations, and marking invitations as manually completed.

- From the menu to the left, click *eForms*.
- Click View Status. The View Status page opens.

|                           | # > eforms : | Vew Status          |              |                                        |                   |                        |              |                |                  |
|---------------------------|--------------|---------------------|--------------|----------------------------------------|-------------------|------------------------|--------------|----------------|------------------|
| lūds                      | Show recor   | ds for              |              |                                        |                   |                        |              |                |                  |
| food Program 🗸 🗸          | From         | 70                  |              | Filter                                 |                   |                        |              |                |                  |
| Claims                    |              |                     | 00           | Not Standed, In Progress     Cour Tour |                   |                        |              |                |                  |
| Dipenses 🗸 🗸              |              |                     |              |                                        |                   |                        |              |                |                  |
| eforms >                  |              |                     |              |                                        |                   |                        |              |                | Resend Invitatio |
| and instations            | Child ID     | Oild Name           | Child Status | forms                                  | Invitation Status | e Invitation Sent Date | Last Updated | Revision Notes |                  |
| ion Status                |              |                     |              |                                        |                   |                        |              |                |                  |
| pprove & Renew<br>leports | 51133560     | ARAUJO, CARLOS 🐣    | Actue        | E Re Encolment                         | Not Started       | 61 May, 2020           | 01 May, 2020 |                | 2×1              |
| Reports                   |              |                     |              | III income tligibility                 | Not Started       | 61 May, 2020           | 01 Mag 2020  |                |                  |
| Setup ~                   | \$1133547    | CANAS, ALEX 📥       | Active       | C Re Enrolment                         | Not Started       | 61 May, 2020           | 01 May, 2020 |                | ≥×≠              |
| Logout                    |              |                     |              | U income tligibility                   | Not Started       | 61 May, 2020           | 01 Mag 2020  |                |                  |
|                           | 51123545     | CEPEDA, ADALYNN 🐣   | Active       | C Re Enrollment                        | Not Started       | 61 May, 2020           | 01 May, 2020 |                | 2 × 1            |
|                           |              |                     |              | U Income fligblity                     | Not Started       | 61 May, 2020           | 01 Mag 2020  |                |                  |
|                           | 50953569     | Child, Test 🐣       | Active       | C ReEnrolment                          | Not Started       | 61 May, 2020           | 01 May, 2020 |                | 8 × 1            |
|                           |              |                     |              | E income fligbility                    | Not Started       | 61 May, 2020           | 01 Mag 2020  |                |                  |
|                           | 51122551     | CONERCE, ANDERSON 📩 | N 📩 Active   | C Re Enrollment                        | Not Started       | 01 May, 2020           | 01 May. 2020 |                | 2 × 1            |
|                           |              |                     |              | E income fligbility                    | Not Started       | 61 May, 2020           | 01 May, 2020 |                |                  |
|                           | 51122566     | CRUZ DANIEL X       | Active       | C to facilities?                       | Not Started       | 61 May 2020            | 01 Max 2020  |                | Px/              |

- Use the *From and To* boxes to select a date range to view.
  - To view forms from a specific date to the current date, select a date in the *From* box and leave the *To* box blank.
  - To view forms up to a specific date, leave the *From* box blank and select a date in the *To* box.
  - To view forms for a single day, select the same date in the From and To boxes.
- Click the *Filter* drop-down menu and select the form status to view. You can select multiple statuses, if needed.

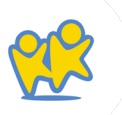

### To filter to a specific participant, click the *Child Name* box, and begin typing the participant's name.

- You can sort information in ascending or descending order by the following columns:
  - Child ID
  - Child Name
  - Child Status
  - Invitation Status
  - Invitation Sent Date
  - Last Updated

*Note*: Some of the columns listed above may not display. To customize which columns display, click Filters in the top-right corner, and click each column to select it. You can also change the default sort options.

#### Invitation Invitation Status Definitions

| Status                | Definition                                                                                       |
|-----------------------|--------------------------------------------------------------------------------------------------|
| Not Started           | The guardian has not started filling out the form yet.                                           |
| In Progress           | The guardian has started filling out the form, but has not yet finished.                         |
| Submitted (Parent)    | The guardian has completed and submitted the form. It is now ready for approval.                 |
| Manually<br>Completed | The guardian completed a paper form,<br>and you flagged the record accordingly<br>(pencil icon). |
| Sponsor Approved      | You have approved the form.                                                                      |
| Renewed               | You have updated the system with the new enrollment date.                                        |
| Canceled              | The invitation was canceled.                                                                     |

Video Link: View Status and Status Definitions

## Resend Invitations

If a guardian advises they did not receive their eForms invitations, resend them from the View Status page. You may also consider confirming and updating the guardian's email address.

KidKare

www.kidkare.com

- From the menu to the left, click *eForms*.
- Click View Status.
- To resend invitations individually, click on the row for the appropriate participant.
- To resend invitations in bulk:
  - Click Resend Invitations.
  - Click Yes at the confirmation prompt. All invitations at Not Started or In Progress status are sent out again.

eForms View Status Action Items

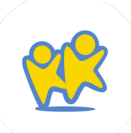

## Cancel Invitations

#### You can cancel enrollment invitations from the View Status page.

- From the menu to the left, click eForms.
- Click View Status.
- Locate the participant for whom to cancel an invitation.
- Click 💥 in the column to the far right.
- Click Delete at the confirmation prompt.

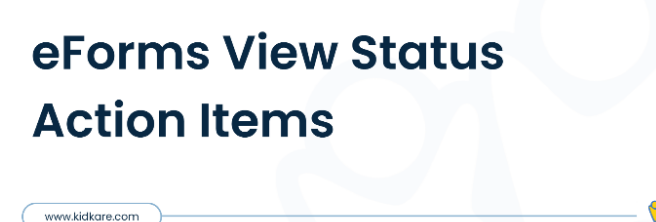

KidKore

## Complete eForms Onsite

If a guardian advises they do not have access to the Internet, their own device, or email address to complete enrollment forms, you can open the forms for them to complete on-site.

- From the menu to the left, click eForms.
- Click View Status.
- In the Show Records For section, set filters, if needed.
  - Use the *From* and *To* boxes to set a date range to view.
  - Click the *Filter* drop-down menu and select the status to view.
- Click 📄 . The form opens.
- Have the guardian use the computer/device to complete the forms, beginning with the participant's date of birth.
- Once the guardian has completed each page of the form, you are returned to the eForms page. The completed form has the status of Submitted (Parent). You can now *Approve* the form.

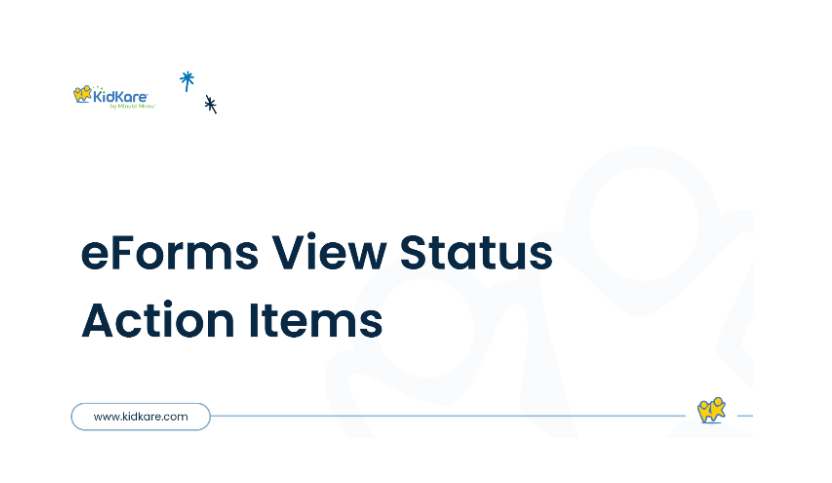

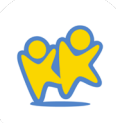

# Mark Forms as Manually Completed

Some guardians may have completed their forms on paper. You can mark these forms as complete in KidKare.

😢 KidKare

www.kidkare.com

- From the menu to the left, click eForms.
- Click View Status.
- Locate the participant to update.
- Click 💉 in the column to the far right.
- Respond to the confirmation prompt.

eForms View Status Action Items

## Approve eForms

If you are a single-site center, you may choose to approve forms without renewing them. *Forms that you approve receive a status of Submitted (Sponsor)*:

- From the menu to the left, click eForms.
- Select Approve & Renew.
- Click on the participants name to review the forms their guardian has submitted.
- Review the information and signatures provided. Information that has been updated since the last enrollment is outlined in red for you to quickly identify.
- Click and choose from the following:
  - Approve All If both forms are complete and need to adjustments from the guardian.
  - Approve EF If the Enrollment form is complete, but the Income Eligibility form needs to be sent back to the guardian for revisions.

- Approve IEF If the Income Eligibility form is complete, but the Enrollment form needs to be sent back to the guardian for revisions.
- If the enrollment form or income eligibility form needs revision:
  - Click Send Back For Revision.

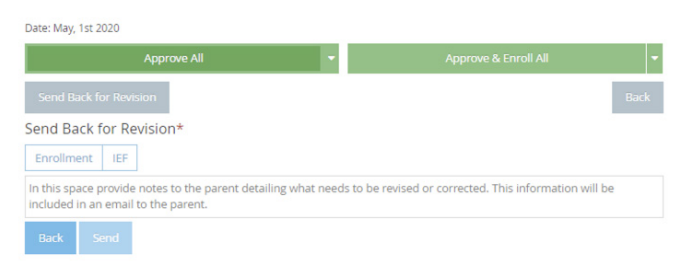

- Select Enrollment, IEF, or both.
- Click the text box and enter any notes for the parent regarding the revisions that are needed.
- Click Send.

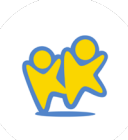

## Approve & Renew eForms

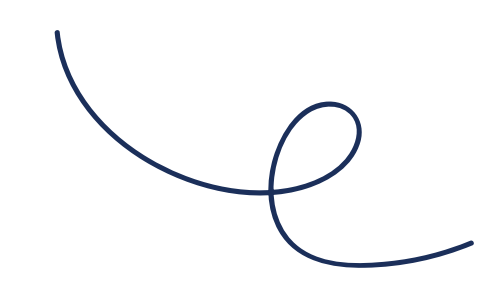

Once guardians complete the necessary enrollment and income eligibility forms, you must approve and renew participants on the Approve & Renew page. This gives you control over when your database is updated. However, keep in mind that participants with future enrollment dates may be disallowed from your current claim. In many cases, it is better to wait until the current claim is processed before you renew enrollments. For example, if your new enrollment start date is October 1st, you should wait until the September claim is processed before renewing your enrollments.

- From the menu to the left, click *eForms*.
- Click Approve & Renew. The Approve & Renew page opens.

| 🗌 > eForms > Approve&Renew                         |                                                                                                    |                                                                                                    |                                                                                                    |                     |                                                                                                    |                                                                                                    |                                                                                                    |  |  |
|----------------------------------------------------|----------------------------------------------------------------------------------------------------|----------------------------------------------------------------------------------------------------|----------------------------------------------------------------------------------------------------|---------------------|----------------------------------------------------------------------------------------------------|----------------------------------------------------------------------------------------------------|----------------------------------------------------------------------------------------------------|--|--|
| Show records for                                   |                                                                                                    |                                                                                                    |                                                                                                    |                     |                                                                                                    |                                                                                                    |                                                                                                    |  |  |
| Current/Nair e com/Inter                           |                                                                                                    |                                                                                                    |                                                                                                    |                     |                                                                                                    |                                                                                                    |                                                                                                    |  |  |
| Only show furms that have already laters approach. |                                                                                                    |                                                                                                    |                                                                                                    |                     |                                                                                                    |                                                                                                    |                                                                                                    |  |  |
| Bulk Edit                                          |                                                                                                    |                                                                                                    |                                                                                                    |                     |                                                                                                    |                                                                                                    |                                                                                                    |  |  |
| Bulk Set New Enrollment Date                       | Duik Set New I                                                                                                    | Errollment Expression Date                                                                                                    | Bulk Set New IEF Expiration Date                                                                                                    | <b>2</b> Accev      |                                                                                                    |                                                                                                    |                                                                                                    |  |  |
|                                                    |                                                                                                    |                                                                                                    |                                                                                                    | Approve All • A     | pprove & Renew All                                                                                                    | View Forms Dopo                                                                                                    | (TAB                                                                                                    |  |  |
| U Child ID <sup>®</sup> Child Name                 | Ø Rom                                                                                                    | Signature                                                                                                    | Enrollment or Signature Date                                                                                                    | Expiration Date     | 6 FRP                                                                                                    | FRP Basis                                                                                                    |                                                                                                    |  |  |
| III 51403397 Smith, jennifer 🏴                     | Enrolment 👔                                                                                                    |                                                                                                    | 02/27/2020                                                                                                    | m a2/26/2021        | m                                                                                                    |                                                                                                    |                                                                                                    |  |  |
|                                                    | income filgbility 🖹                                                                                                    | -2-                                                                                                    | 62/27/2020                                                                                                    | 02/26/2021          | Reduces                                                                                                    | income                                                                                                    |                                                                                                    |  |  |
| Showing I to 1 of 1 armses.                        |                                                                                                    |                                                                                                    |                                                                                                    |                     |                                                                                                    | Province                                                                                                    | 1 hod                                                                                                    |  |  |
|                                                    | Constant Constant Constan | Control 1, a processionsee      Control 1, a processionsee      Control 1, a processionse | Control (Control (Contro) (Control (Control (Contro) (Control (Contro) (Control (Contro) | Control of a result | Contract Text       Contract Text      Contract Text      Contract Text      Contract Text      Contract Text      Contract Text      Contract      Contract      Con | Constant and      Constant and      Constan | Construction      Construction      Constru |  |  |

- Filter to the records to renew.
  - Click the *drop-down menu* in the Show Records For section and choose from the following:
    - 30 Days
    - 60 Days
    - 90 Days
    - Current Year
    - Previous Year

- There are three ways to approve and renew enrollments:
  - Accept the dates generated by the system (parent signature dates).
  - Use the Bulk Edit feature to set enrollment dates.
  - Approve and renew enrollments individually.

### Accepting Dates Generated by the System

- Check the box next to the records to update.
- Choose one of the following:
  - Click Approve All to approve the enrollment form (EF) and the income eligibility form (IEF) for the selected records. Respond to the confirmation prompt.
  - Click *Approve & Renew* All to approve and renew enrollment and income eligibility for the selected records.
  - Click next to Approve All/Approve & Renew and select a specific form type to approve/approve and renew (EF, IEF, or All).

#### Using Bulk Edit to Set Enrollment Dates

- Check the box next to the records to update.
- In the *Bulk Edit* section:
  - Click the Bulk Set New Enrollment Date box and enter a new enrollment date. You can also click to select the date from a calendar.
  - Click the Bulk Set Enrollment Expiration Date box and enter a new enrollment date. You can also click in to select the date from a calendar.
  - Click the Bulk Set New IEF Expiration Date box and enter a new IEF expiration date. You can also click to select the date from a calendar.
  - Click Apply.
- Click Approve or Approve & Renew All.

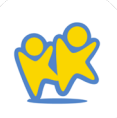

\*

#### Approving and Renewing Enrollments Individually

- Click the participant's name to view participant details.
- Make changes, as needed. For example, you can update the new enrollment date and the new enrollment expiration date.
- Click Approve or Approve & Renew. You can also click Send Back For Revision if revisions are required.

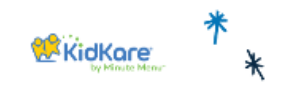

### **eForms Approve & Renew**
### Export Enrollment Renewal Data

You can export enrollment renewal data to an Excel® spreadsheet (.XLSX). When you export enrollment data, you can either export all data or the current view. Exporting the current view means that your filters are applied to the export.

- From the menu to the left, click eForms.
- Click Approve & Renew.
- Filter to the records to export, if needed.
- Click Export All or Export View. Click the down arrow next to the Export button to change between Export All and Export View.

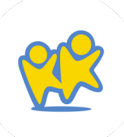

### Run Enrollment Reports

The eForms Reports page lets you retrieve, view, and print enrollment records. This includes both enrollment forms (EF) and income eligibility forms (IEF). Each form type is listed on a separate line.

- From the menu to the left, click eForms.
- Select Reporting-eForms. The Reporting page opens.

*Note*: You can also access this page from the Approve & Renew page. To do so, click View Reports.

- In the Find Records section, enter your report criteria.
  - First drop-down menu: Select Enrollment or Re-Enrollment.
  - Second drop-down menu: Select the form type (EF or IEF).
  - Third drop-down menu: Select the date range (Current Year, Previous Year, Custom Date Range).

- Fourth drop-down menu (optional): Select a particular child to view. You can also type the child name to filer the list. If you want to view all children, leave this blank.
- From/To boxes: If you selected Custom Date Range in the third drop-down, use these boxes to set a date range.
- Click Run.
- To view individual forms for a particular record, click View Form on the appropriate row. A PDF downloads.
- To view multiple forms together:
  - Check the box next to the records to view.
  - Click Combine & Print Forms. A combined PDF downloads.

## Stay **Connected to** Families Using Messdges

### **About Messages**

KidKare's messaging feature allows you to send messages to guardians of participants enrolled in your center. If you are a sponsored center, you can also send messages directly to your sponsor (if they allow it). You can message guardians individually, in small groups, or you can send one message to all parents for active participants at the same time. When messaging guardians, you also have the option to attach planned menus and include a survey to which guardians can respond. These surveys can be used to plan attendance, screen for COVID-19 symptoms, or gather any other information you need from parents.

### Send Messages

- Click 🔽 . The Messages page opens.
- Click Send Message. The Message Editor opens.
- Click the **Send To** drop-down menu and select the people you are messaging:
  - To send a message to your sponsor, select **Sponsor.**
  - To send a message to one or more guardians, click each guardian name to include in the message. You can use the Search box in this menu to search for specific contacts.
  - To message all guardians, select *Guardians for All Active* Participants.
- Click the Subject box and enter a subject for your message.
- Click the *Message* box and enter your message content.
- To attach a menu:
  - Click Add Attachment and select Menu. The Attach Menu pop-up opens.
  - Click the *Menu Type* drop-down menu and select Monthly, Weekly, or Custom.

- Select the date for which to send the month. The available options vary according to the menu type you selected.
  - *Monthly*: Click the Select Month box and select the month for which to send menus.
  - Weekly: Click the Select Day box and select a day in the week to send. Menus for dates in the same week are attached.
  - **Custom:** Click the From box and enter the first date in the range to send. Then, click the To box and enter the last date of the range to send.
- Click Attach. The Scheduled Menus report for the month or the week is attached to the message.
- Click *Add Attachment* and select File to add any additional attachments to this message. For example, you could attach a PDF newsletter.
- Click the Signature box and enter your email signature. If you are messaging your sponsor, go to Step 10.

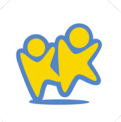

- To add a survey:
  - Click the *Question Type* drop-down menu and select the question type to include on the survey. You can choose from the following:
    - Single Select: The guardian can select one answer only.
    - *Multi-Select*: The guardian can select multiple answers.
    - Date: The guardian must select a date.
    - Text: The guardian can type any answer.
  - Click the *Question* box and enter the question.
    If you selected Date or Text, go to Step 9d.
  - Click the *Choices* box and enter the responses from which the guardian can choose. Press *Enter or Tab* between choices. To remove a choice, click X or press Backspace.

| Question Type | Single Select       |   | Question | Will your child be attending daycare next wee?                  |    |
|---------------|---------------------|---|----------|-----------------------------------------------------------------|----|
| Choices       | PS N (10 N (IFAIT N |   |          |                                                                 | •  |
| Question Type | Single Select       | • | Question | Has anyone in your household run a fever in the last 7-14 days? |    |
| Choices       |                     |   |          |                                                                 | •  |
| Question Type | Date                | ٠ | Question | What date do you anticipate your child returning to care        | 00 |
|               |                     |   |          |                                                                 |    |
|               |                     |   |          |                                                                 |    |

- Click to add a new question to your survey. Repeat Steps 9a - 9c to add as many questions, as needed.
- Click to remove questions from your survey.
- When finished, click Send.

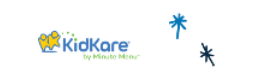

www.kidkare.com

#### Send Messages through KidKare

115

### View Received Messages

Received messages display in the Received tab on the Messages page. It is divided into the following columns: Received From, Subject, and Date. You can also see the total number of messages, as well as the number that are unread, at the bottom of this page.

- Click . The Messages page opens and displays the Received tab by default.
- Use the **Search Messages** box to filter the messages that display. The message list is updated as you type.
- Click a message to view the message content.
- If the sender attached a file, click the file in the Attachments section to view and download it.
- When finished, click *Back* to return to the Received tab.
- To mark messages as read/unread:
  - Check the box next to the messages to mark as read/unread. You can also check the box at the top of the column to select all messages.
  - Click Mark as Read or Mark as Unread.

- To archive messages:
  - Check the box next to the messages to archive.
    You can also check the box at the top of the column to select all messages.
  - Click Archive Selected. The messages you selected are moved to the Archived tab.

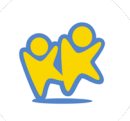

### View Sent Messages

You can view messages you have sent in the Sent Messages tab. Like the Received tab, the Sent Messages tab is divided into the following columns: Sent To, Subject, Reports, and Date. The total number of messages and unread reports display at the bottom of the table.

- Click 🔽 . The Messages page opens.
- Click the **Sent Messages t**ab.
- To mark sent messages as read/unread:
  - Check the box next to the message(s). Check the box at the top of the column to select all messages.
  - Click Mark as Read or Mark as Unread.
- To archive messages:
  - Check the box next to the message(s) to archive. Check the box at the top of the column to select all messages.
  - Click Archive Selected. The messages are moved to the Archived tab.
- To view message reports, click the link in the Reports column. For more information about message reports, see View Message Reports.

*Note*: You can also send messages from this tab. Click Send Message and select the recipients. For details, see Send Messages.

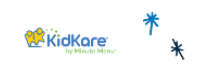

www.kidkare.com

#### View Messages from Guardians

### View Message Reports

Message reports provide useful data for your sent messages, such as the number of recipients who opened the message, responded to an attached survey, and the responses to your survey. It also provides the original message text and attached questions.

- Click 🔽 . The Messages page opens.
- Click the **Sent Messages** tab. Your sent messages display.
- Click the link in the *Reports* column for the message to view. The message report opens.
- This report is divided into the following sections:
  - Message Details: This section displays the message subject, content, and sent date. It also provides the number of recipients who have opened the message and the number of recipients who have responded to any attached survey.

- Questions: This section displays any survey questions you included in your messaging. If you did not include a survey in your message, this section does not display.
- *Report:* This section provides a review of recipients who have opened the message or the responses to a question you select.

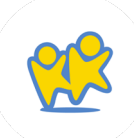

#### **Review Question Responses**

The Report section is filtered to the Open metrics by default. This view gives you a snapshot of which recipients opened your message.

To view responses to the survey you included:

- Click the drop-down menu and select the question to review.
- The report view changes and displays the following:
  - Summary: The report summary displays to the right of the drop-down menu filter. It lists possible responses to the selected question, the number of responses received, and the number of kids represented by those responses.
  - Sent To: This column displays the name of the parent/guardian to whom you sent the message.
  - Participants(s): This column displays the name of the participant(s) represented by the listed guardian. Multiple participants are separated by a comma.
  - *Response:* This column lists the parent/guardian's response to the selected survey question.

- Click each column header in the report table to sort information in ascending or descending order.
- Click the **Search** box to filter the parent list. Records are updated as you type.
- Click Print to print this report.
- Click Export to export this report.

### **View Contacts**

View and update contacts in the Contacts tab on the Messages page.

- Click I . The Messages page opens.
- Click the Contacts tab.
- Your contacts display in a table that includes the following information:
  - **Contact:** This is the name of the contact.
  - Participant(s): These are the participants associated with the contact. Click a participant's name to view the Participant Information page.
  - *Email Notifications:* This column indicates whether the contact has enabled email notifications.
- Click each column to sort information in ascending or descending order.
- Click the **Search Contacts** box to search for a specific contact. The table is filtered as you type.
- To update contact information:
  - Click the guardian name to update. The Primary Guardian pop-up opens.
  - Click each box and enter new information over the existing information. You can update the parent name, phone numbers, email address, and physical address.
  - When finished, click Save.

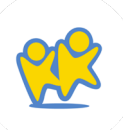

# KidKare Support

### Technical Support Contact

We constantly strive to enhance our customer support and ensure that you have access to the appropriate resources when you require our assistance. This resource guide will assist you in identifying the most effective procedures for obtaining the necessary support for you and your team.

#### KidKare Training and Knowledge Base

Our Training Hub and Knowledge Base are filled with every resource you may need to help with all of our products and features. We suggest starting here first

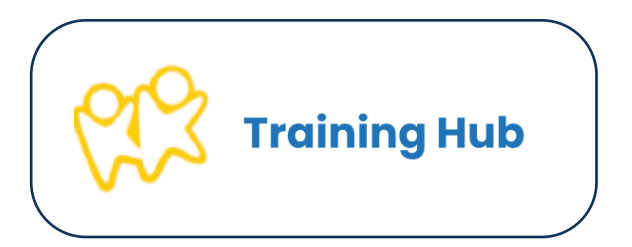

Email Oklahoma@KidKare.com

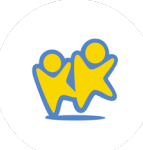

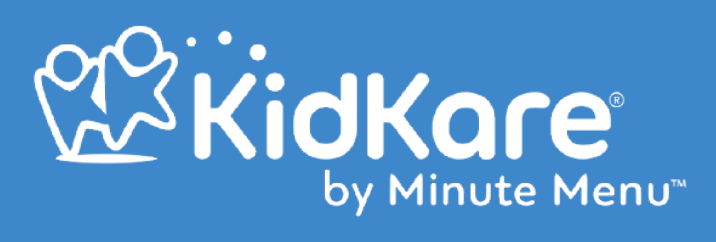

 $\bullet$